CLANIGON

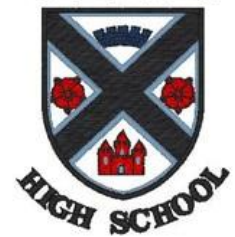

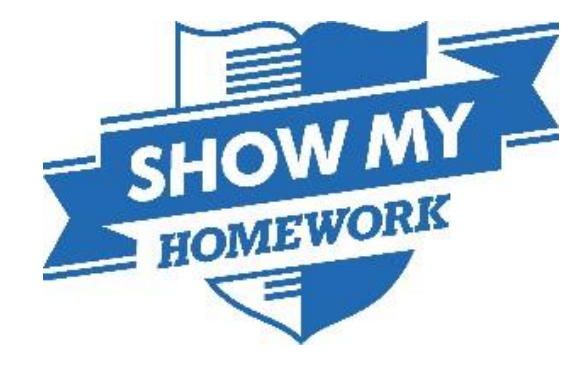

# Show My Homework Parent/Carer Induction

# **Session** Outline

- What is Show My Homework?
- How do I use it?
- How will it support me and my child?
- Where can I get support using it?

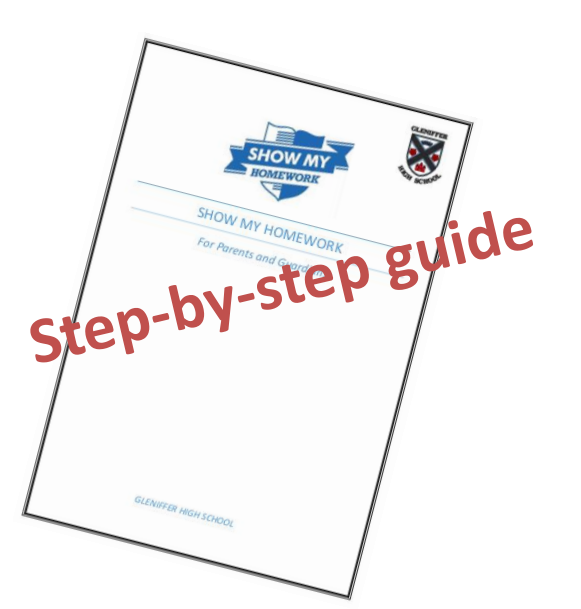

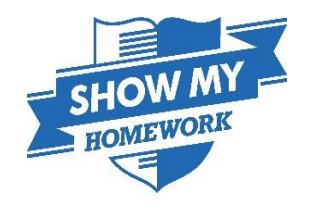

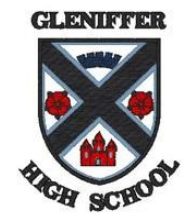

Show My Homework

# Video Link:

https://www.teamsatchel.com/user/st udent\_parent.html

# What is 'Show My Homework'?

- A web-based piece of software
- It gives you visibility of all homework set for your child
- You can see when homework is set and when it was submitted
- You can see dialogue between the teacher and your child
- It will support your child to manage the transition from primary to secondary (amount and variety of homework)
- A tool that will support you to have positive conversations about homework

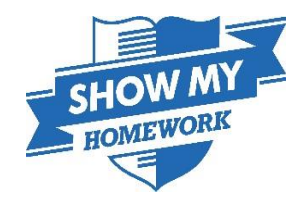

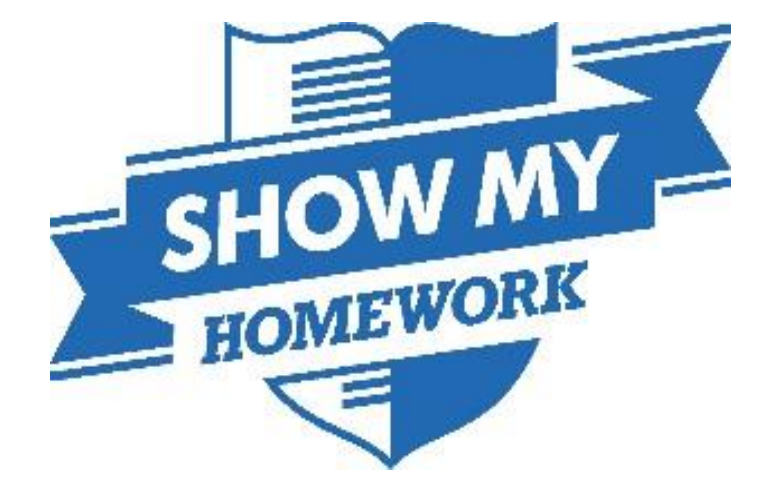

# HOW DO YOU USE IT?

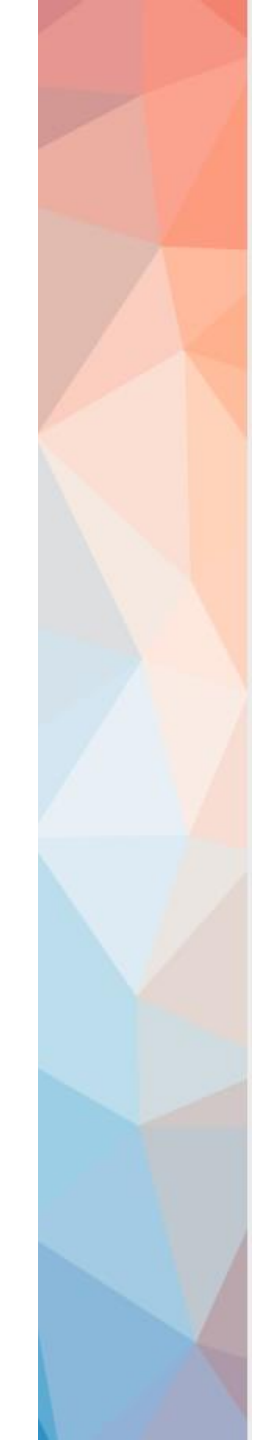

# Your Child...

In ICT over the coming weeks:

- Given a 'log in' card
- Logging into Show My Homework Glow: gw16b' <sup>llect</sup> 'Sign in via Office 365' Enter your Glow e-mail address then select 'next'

Pupil Log In Details Name: Joe Adam 2'oggs

- Encouraged to download the app
- Shown how to access the website using a computer:
  - Library is also open throughout the school day

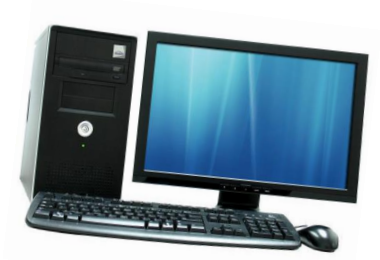

House: S2 Brodie

a1@glow.sch.uk

You to the purple Glow log in .

Your pack contains information on how your child can log in

### As a Parent/Carer

### 1) Personalised Log In Sheet

• Parent Code (up to 5 devices)

#### 2) Computer or Mobile Device

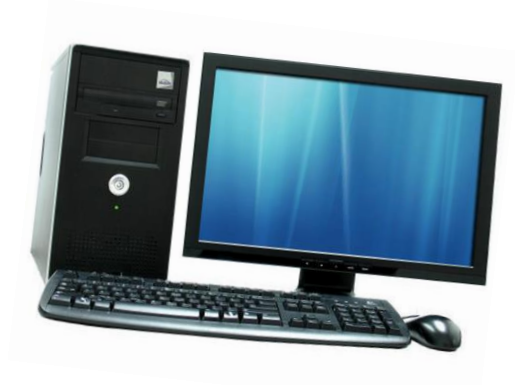

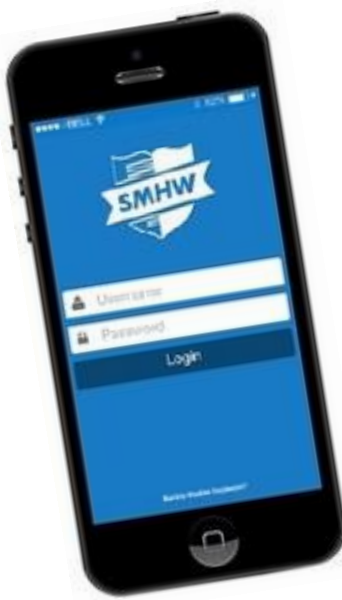

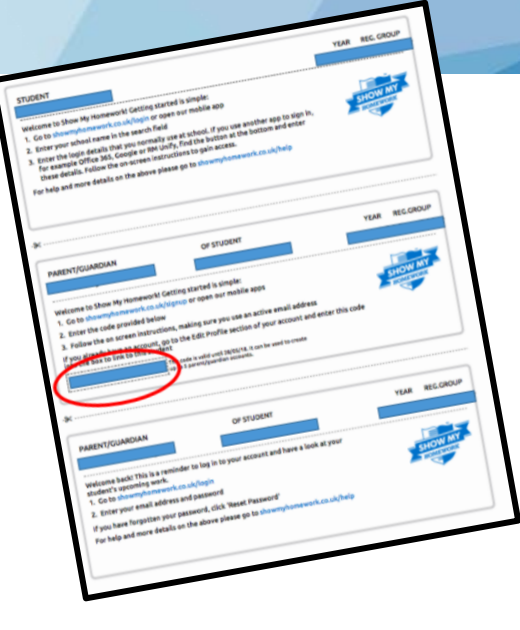

Logging in Website

#### www.showmyhomework.co.uk/signup

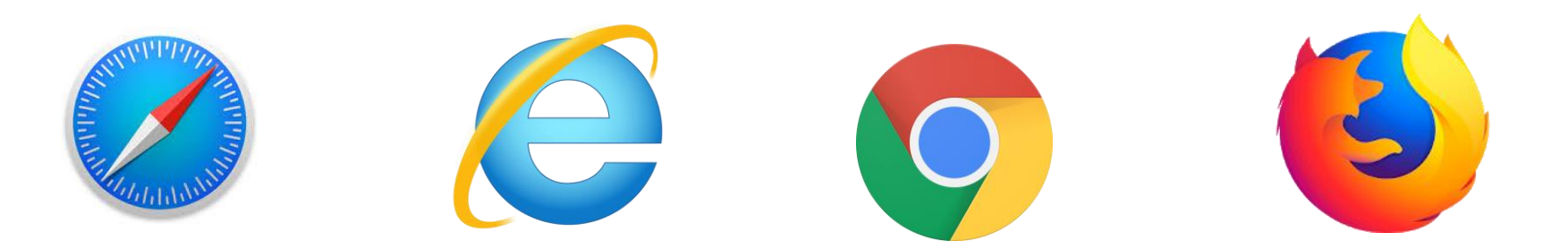

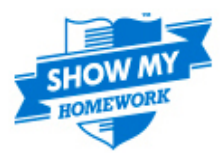

| /our-clotails                |
|------------------------------|
|                              |
|                              |
|                              |
| reCAPTCHA<br>Privacy - Terms |
|                              |
|                              |

#### Do you have a login letter?

Your PIN or Parent Code can be found on a login letter you received. I still can't log in

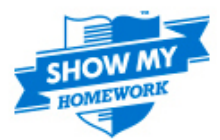

#### Welcome, please enter your details

| Gleniffer High |                                                                                |  |  |  |
|----------------|--------------------------------------------------------------------------------|--|--|--|
| U              | <b>Gleniffer High School</b><br>Amochrie Road                                  |  |  |  |
| U              | Maxwelltown High School<br>Lochside Road, Dumfries, Dumfries<br>and Galloway   |  |  |  |
| U              | Kirkintilloch High School<br>Briar Road, Kirkintilloch, East<br>Dunbartonshire |  |  |  |
| U              | Glen Urquhart High School<br>Pitkerrald Road                                   |  |  |  |
| U              | Bannerman High School<br>Glasgow Road                                          |  |  |  |
| U              | Crieff High School<br>Strathearn Community Campus                              |  |  |  |

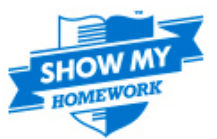

#### Welcome, please enter your details

| Gleniffer High School |                              |
|-----------------------|------------------------------|
| 8njk7389jgm           |                              |
| I'm not a robot       | reCAPTCHA<br>Privacy - Teren |
| Submit                |                              |
|                       |                              |

#### Do you have a login letter?

Your PIN or Parent Code can be found on a login letter you received. I still can't log in

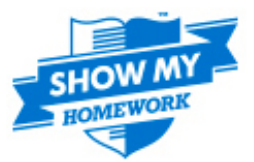

#### Confirmation

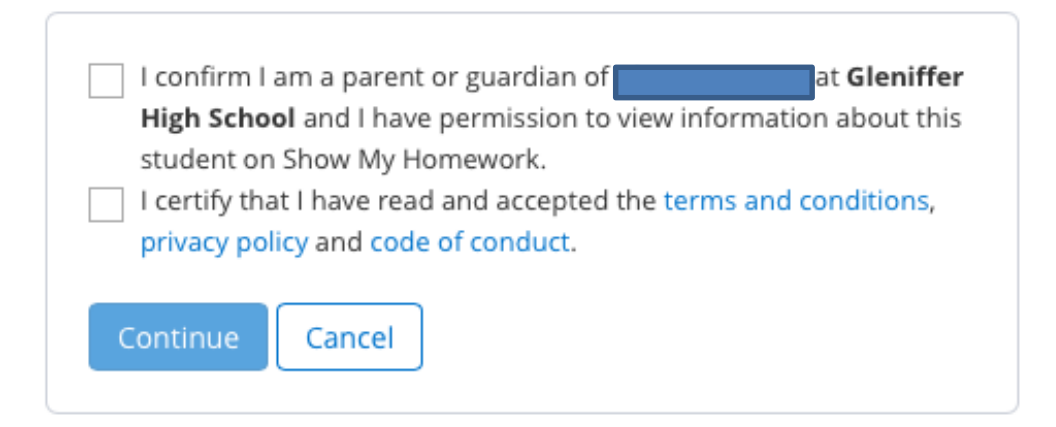

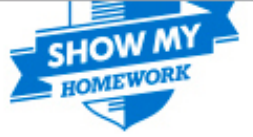

#### You're almost there.

Please confirm your details. Make sure you use an active email address you have access to.

| Title      | First name |   |
|------------|------------|---|
| M#. 🔻      | Test       |   |
| Last name  |            |   |
| Test       |            |   |
| Email      |            |   |
| Test       |            |   |
| Confirm yo | our email  |   |
| Test       |            | ~ |
| Password   |            |   |
|            |            |   |
|            |            |   |

#### Confirm your password

••••

9∼

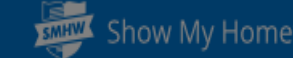

@ / Welcome

Welcome, Test

Account settings

#### Select student

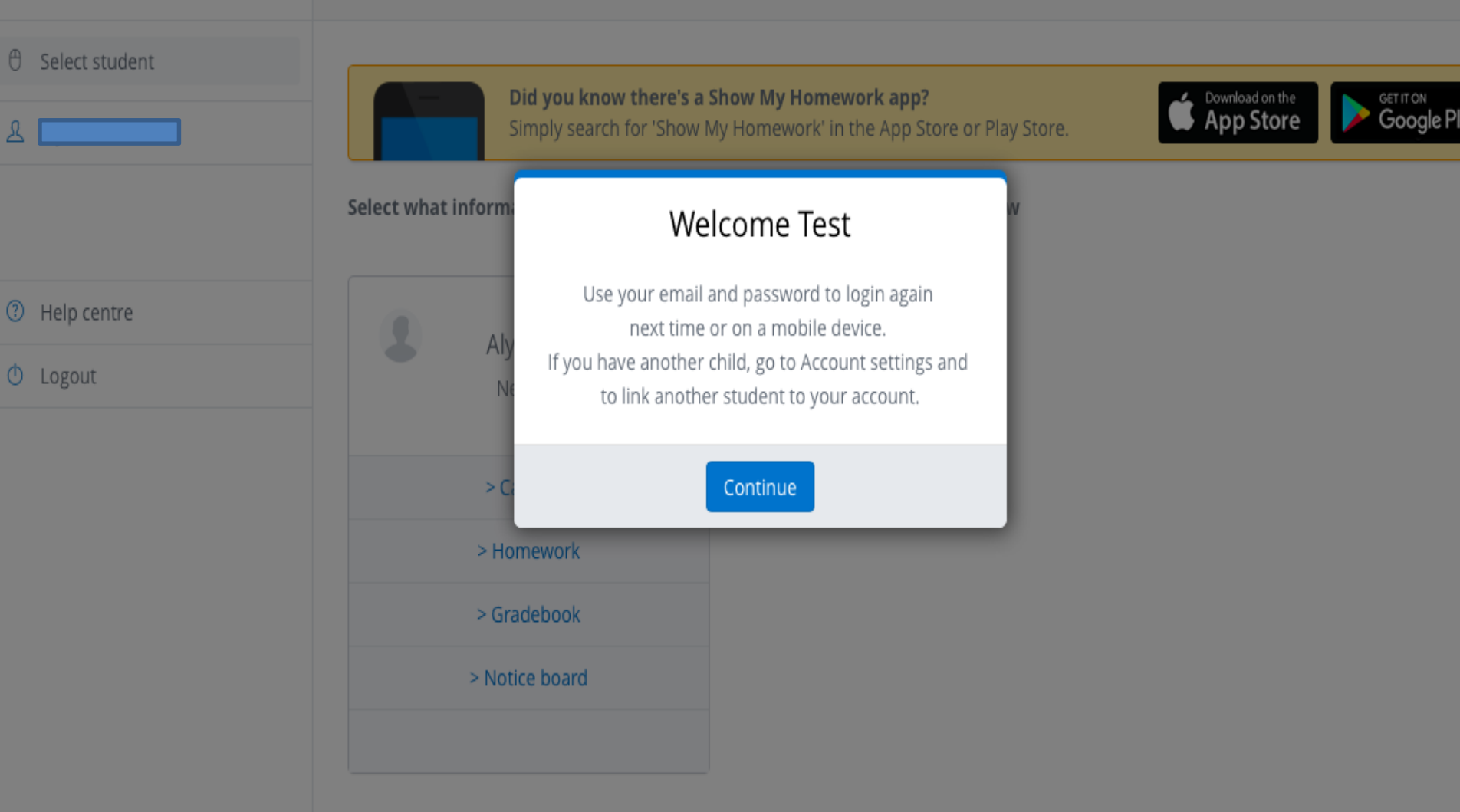

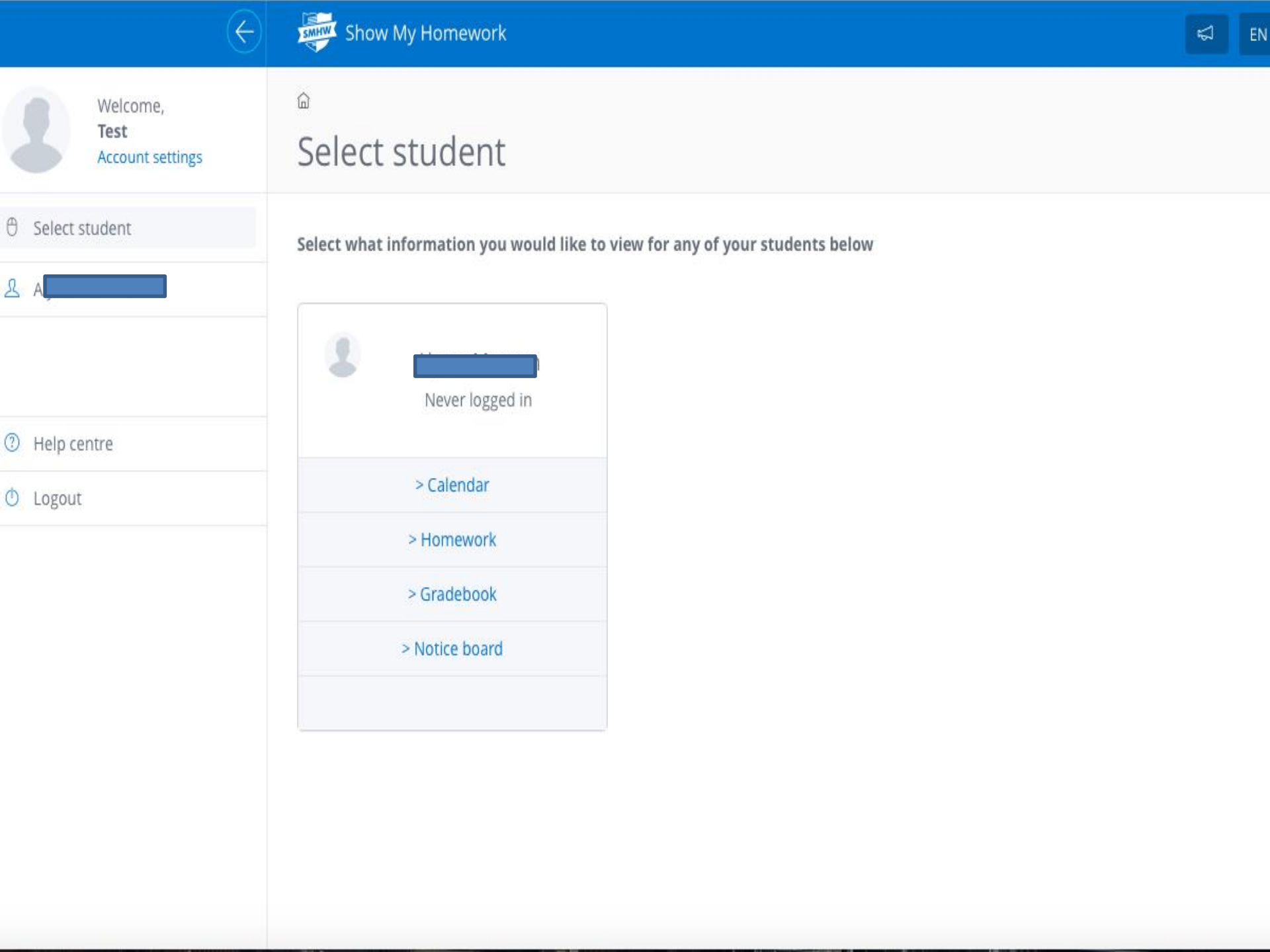

### www.showmyhomework.co.uk

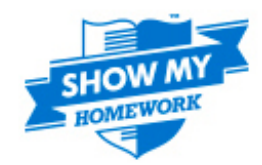

The no.1 homework software for schools

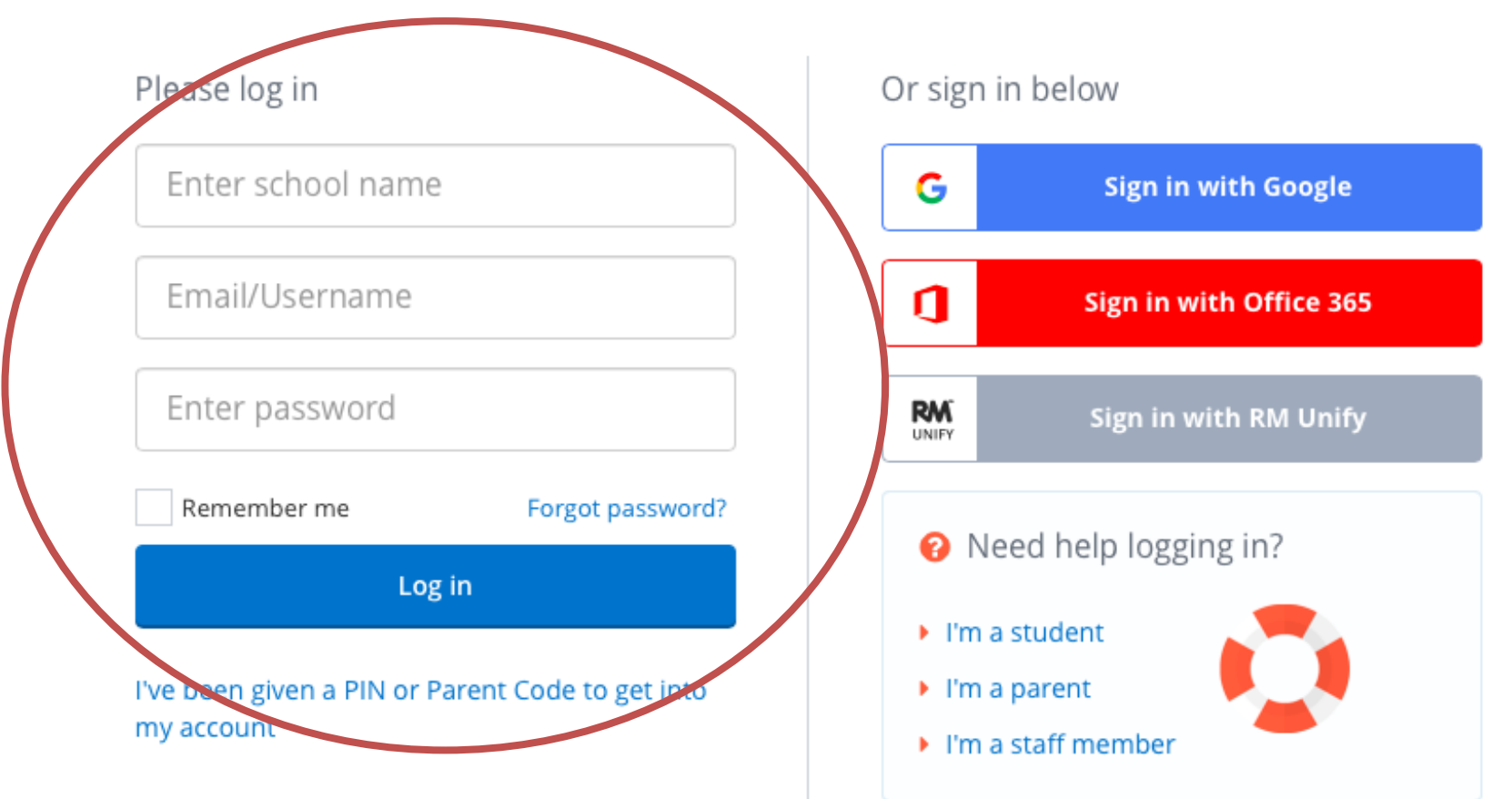

# Logging in The App

| 💵 vodafone UK 🗢 | 17:51  | @ 7 | ′ 🖇 68% 🔳 |
|-----------------|--------|-----|-----------|
| Show my hor     | nework | ⊗   | Cancel    |

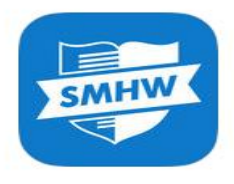

#### Show My Homework

Manage homework on the go

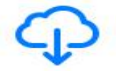

#### 5:03 PM < To do list Details To do list Ad To do Details alowno subre Assignment Compare how the results of war are shown in Futility and one other paem from Conflict The Importance of Past Overthan Predictability and Repetition in You can use the attached worksheet to help you. A 9 overdue tasks need to be ticked off. Review Pop Music Other information Music - 10X Today This homework will take approx. 2 hours. Mr. Boits would like you to hand in this homework. Mr Morrison pain this Pape Capitals of the world Geography Set on Mon 02 May Resources Financial Banking English **View description** Status: Submitted 🥝 PDF The Third Policeman English Your grade: R conflict quide.pdf **Toil and Trouble** English Status: Submitted 😂 Activity Your grade: Tracking and monitoring Geography Tue DI May Mr Monney Tomorrow Angel's homework has been marked Librated said from 8 Message 8 Message Pull down list to refract 51

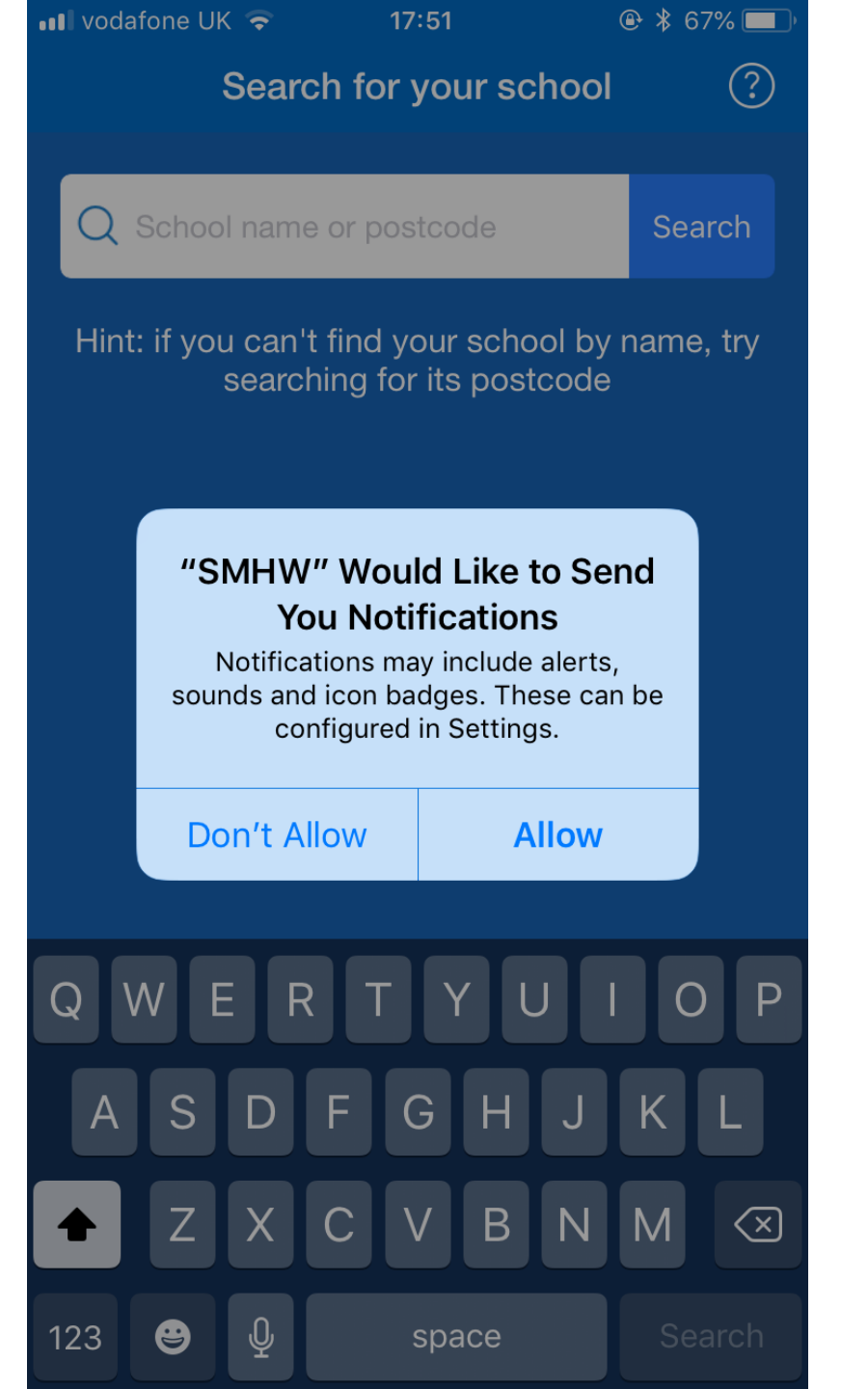

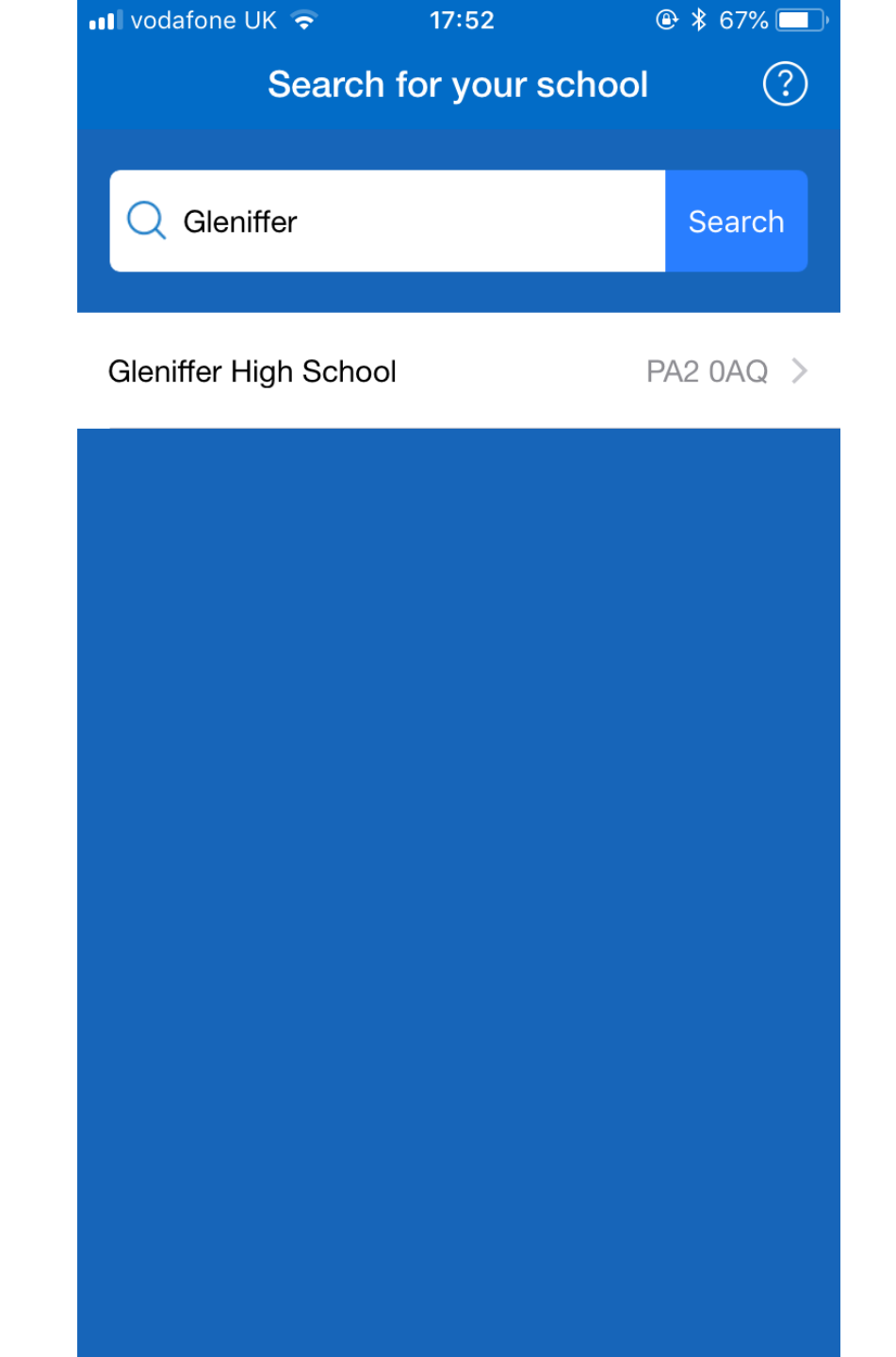

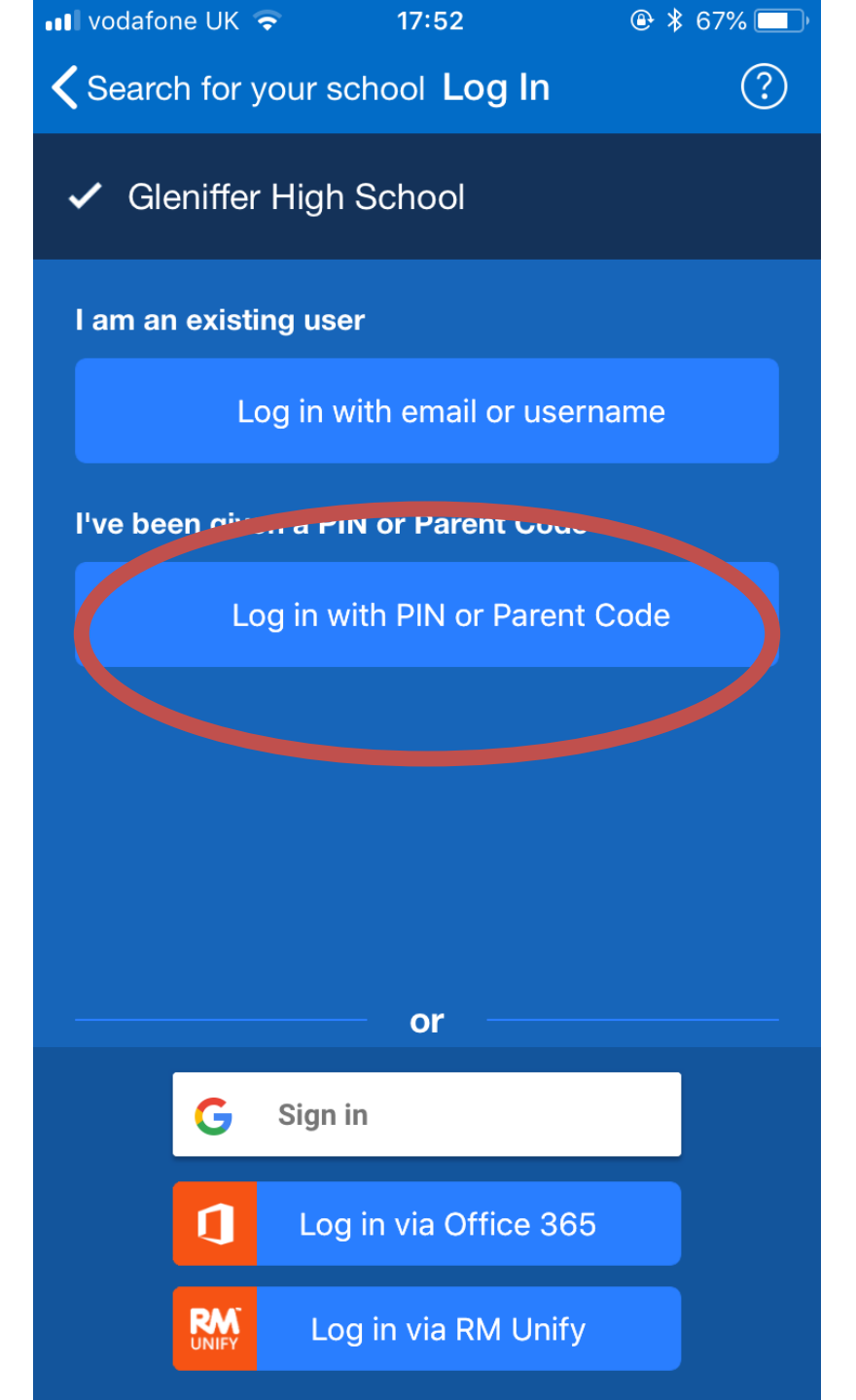

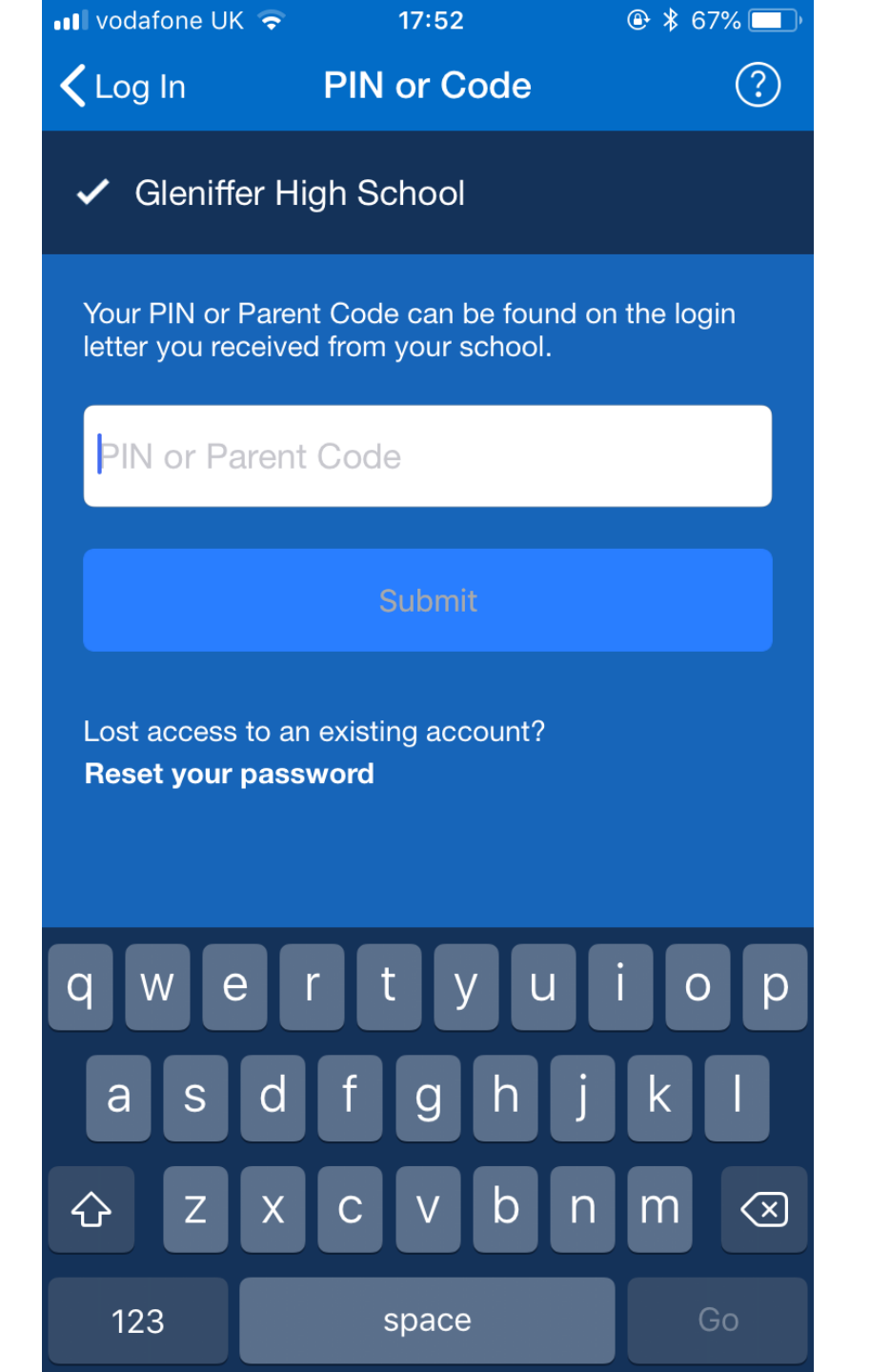

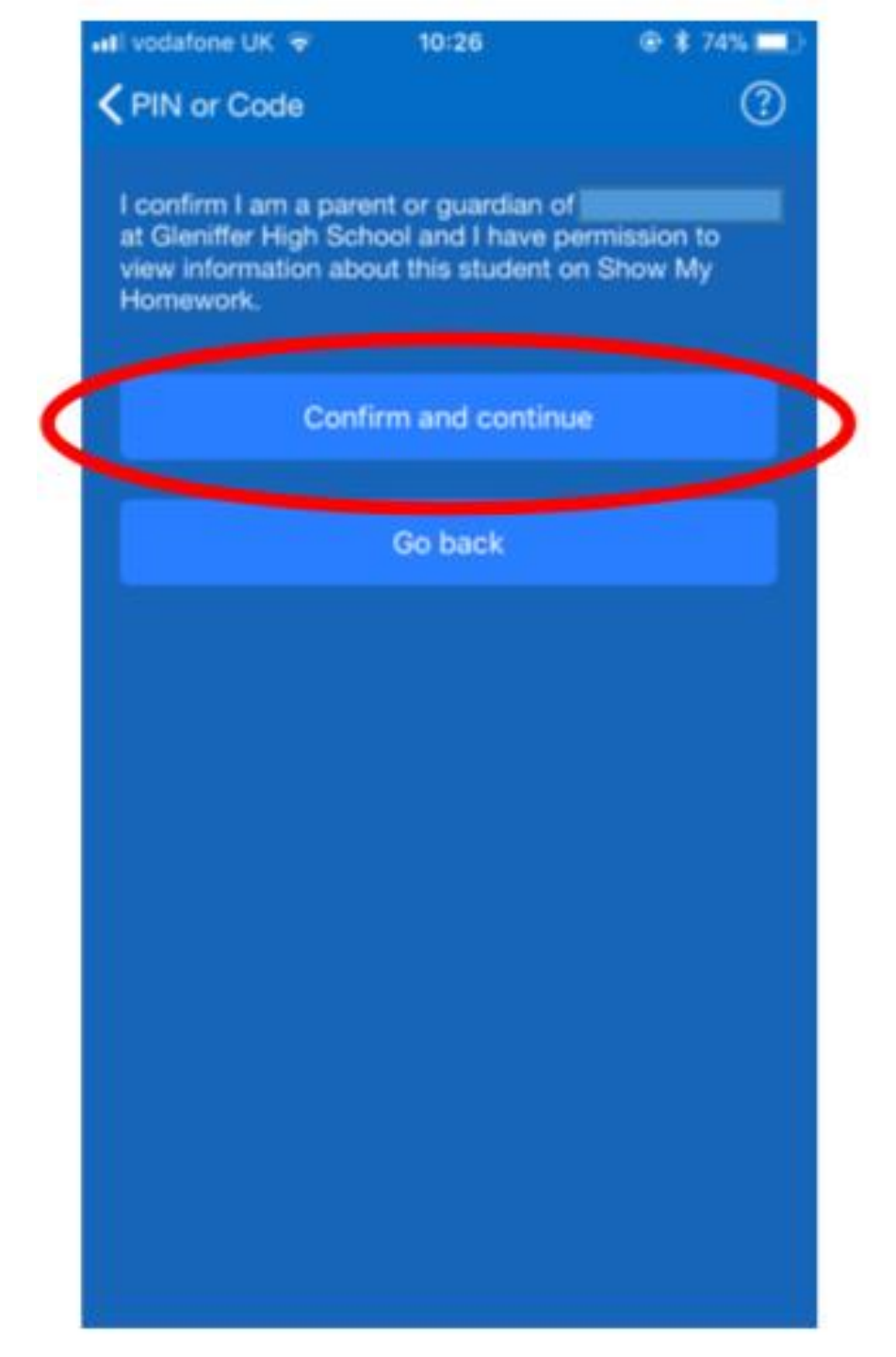

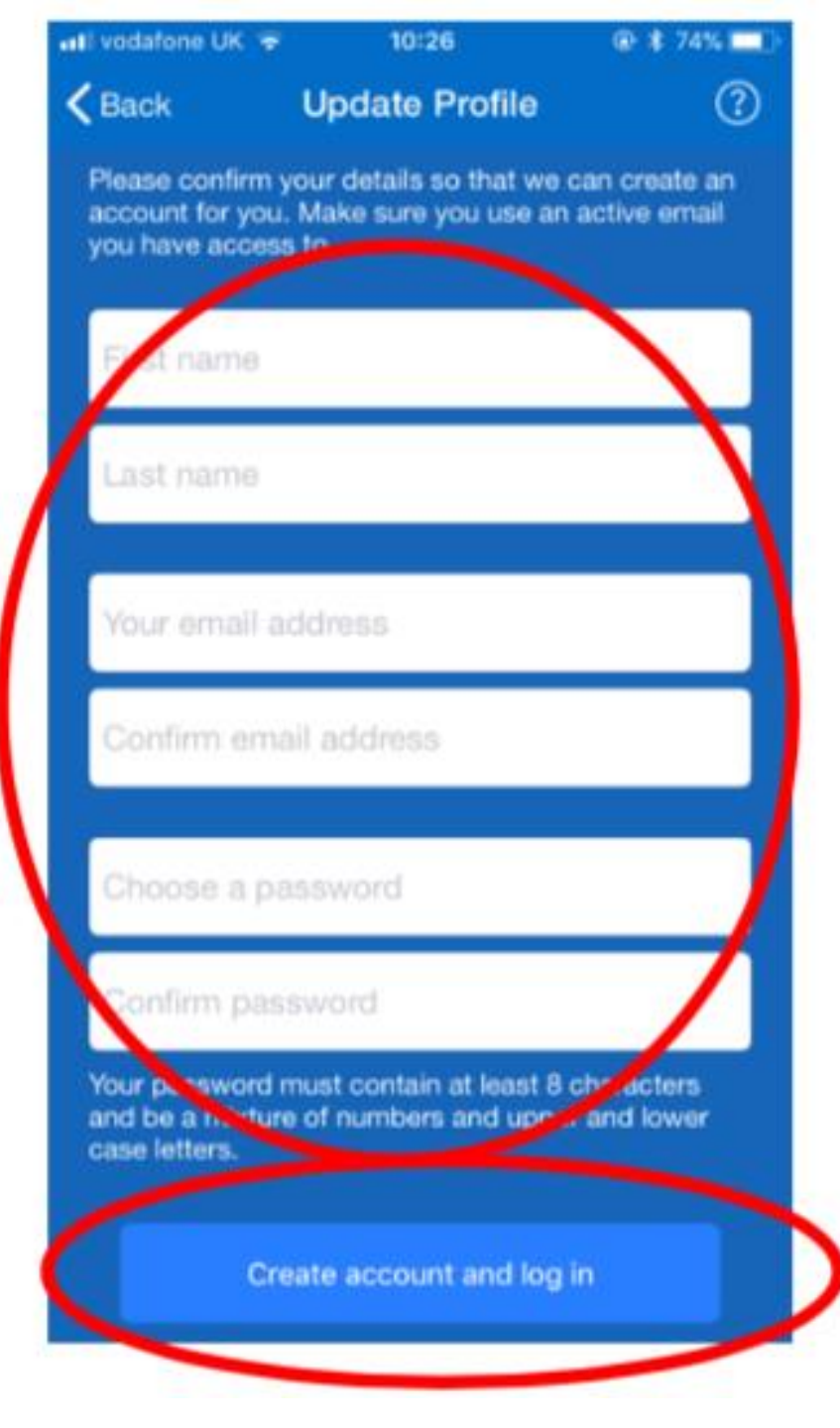

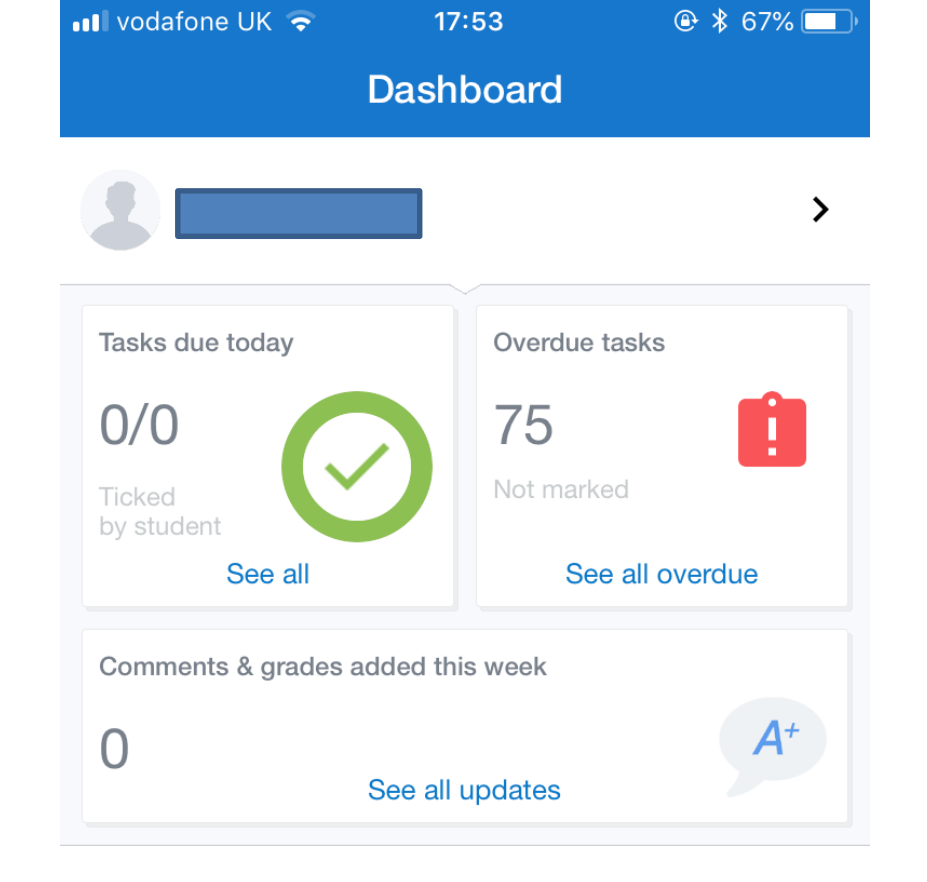

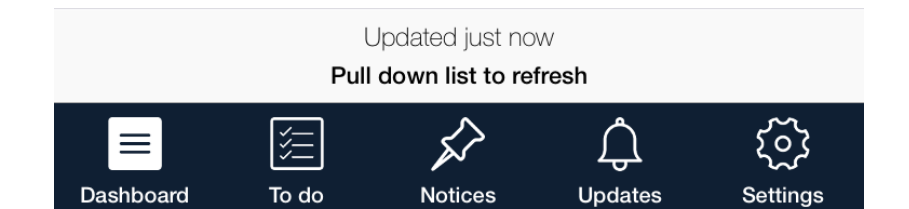

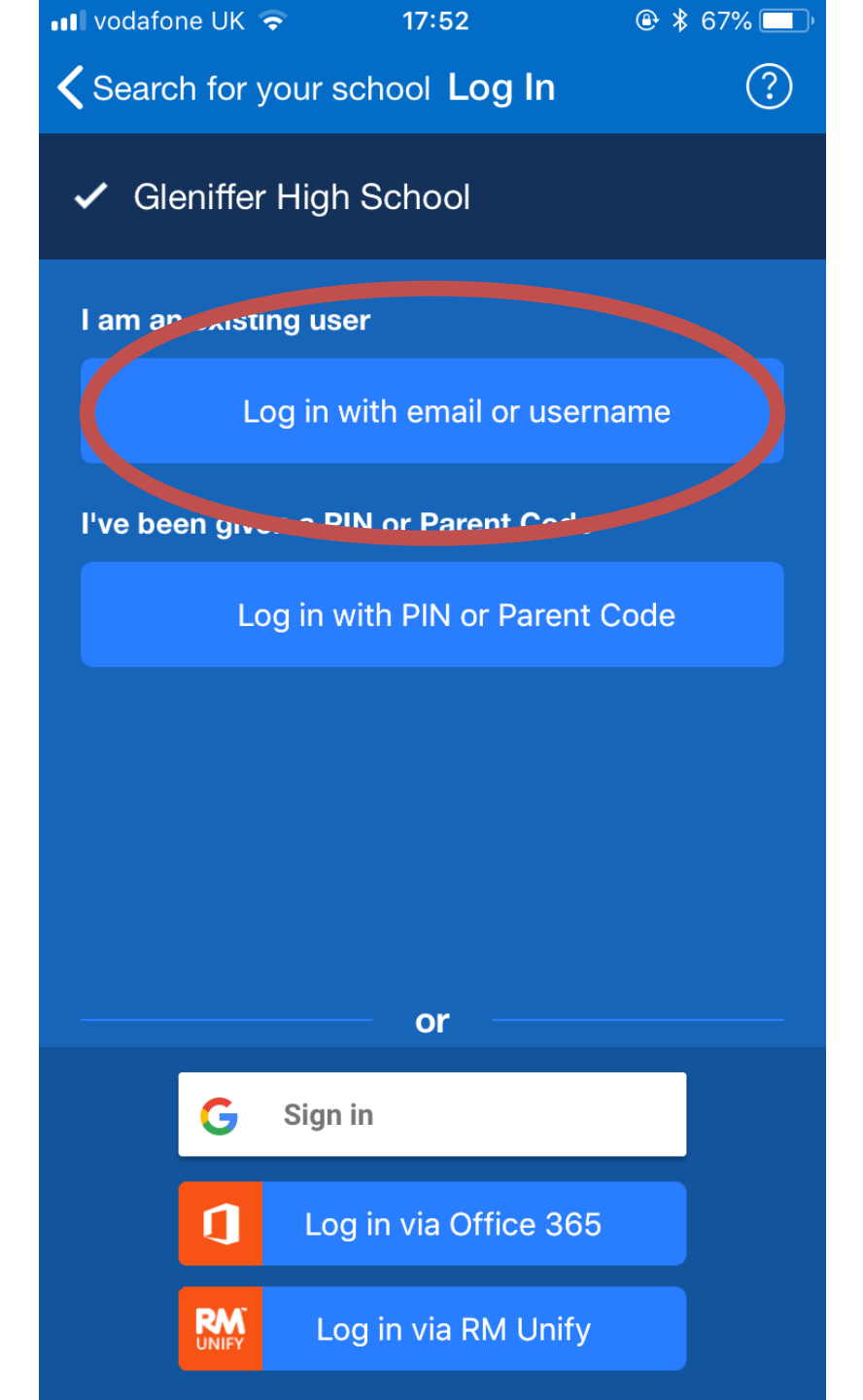

### **LINKING PUPILS**

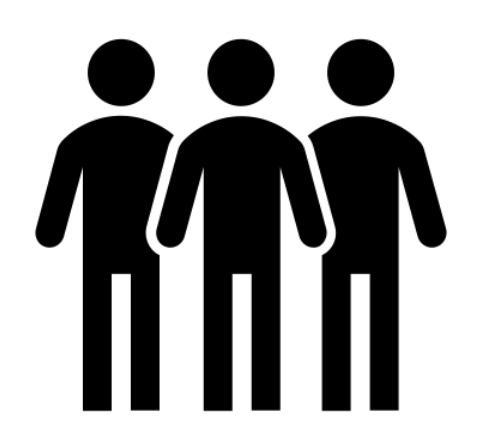

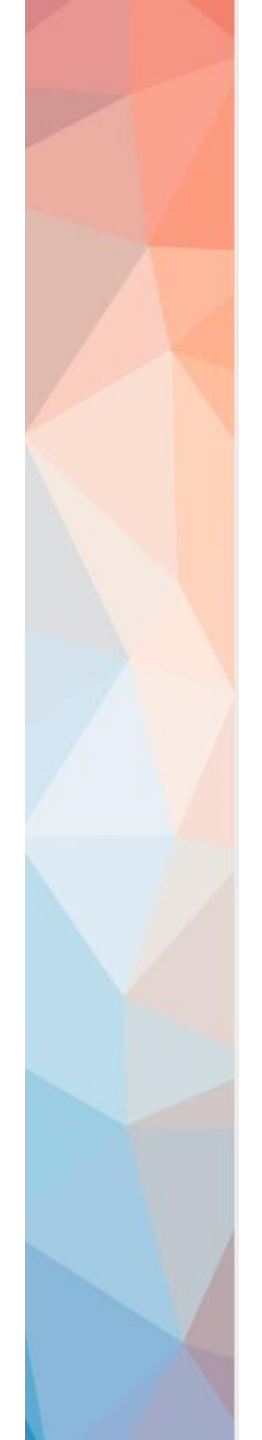

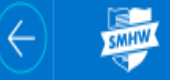

Welcome, **Test** 

🖰 Select student

O Help centre

🕛 Logout

Account settings

#### Select student

Select what information you would like to view for any of your students below

| 2 | Never logged in |  |
|---|-----------------|--|
|   | > Calendar      |  |
|   | > Homework      |  |
|   | > Gradebook     |  |
|   | > Notice board  |  |
|   |                 |  |

 $\left( \leftarrow \right)$ 

| Welcome,<br>Test | Save changes                                                                       | Add homework to my        |                                                                                                    |
|------------------|------------------------------------------------------------------------------------|---------------------------|----------------------------------------------------------------------------------------------------|
| Account settings | Mobile number Country code Mobile r Change vour password                           | number Save changes       | View your homework calendar<br>View your homework calendar on the<br>go, sync with your personal calendar<br>to see homework details and<br>deadlines<br>Cal calendar |
| ③ Help centre    | New password                                                                       | New password Confirmation | Link another student to your account                                                                                                    |
| 🕐 Logout         | Change password                                                                    |                           | Enter a Parent Code for another<br>student to start viewing their<br>homework.                                                                                        |
|                  | Ω Manage notifications                                                             |                           | Gleniffer High School                                                                                                    |
|                  | Email notifications           Weekly digest           New events and announcements |                           | Submit                                                                                                    |
|                  |                                                                                    |                           |                                                                                                    |

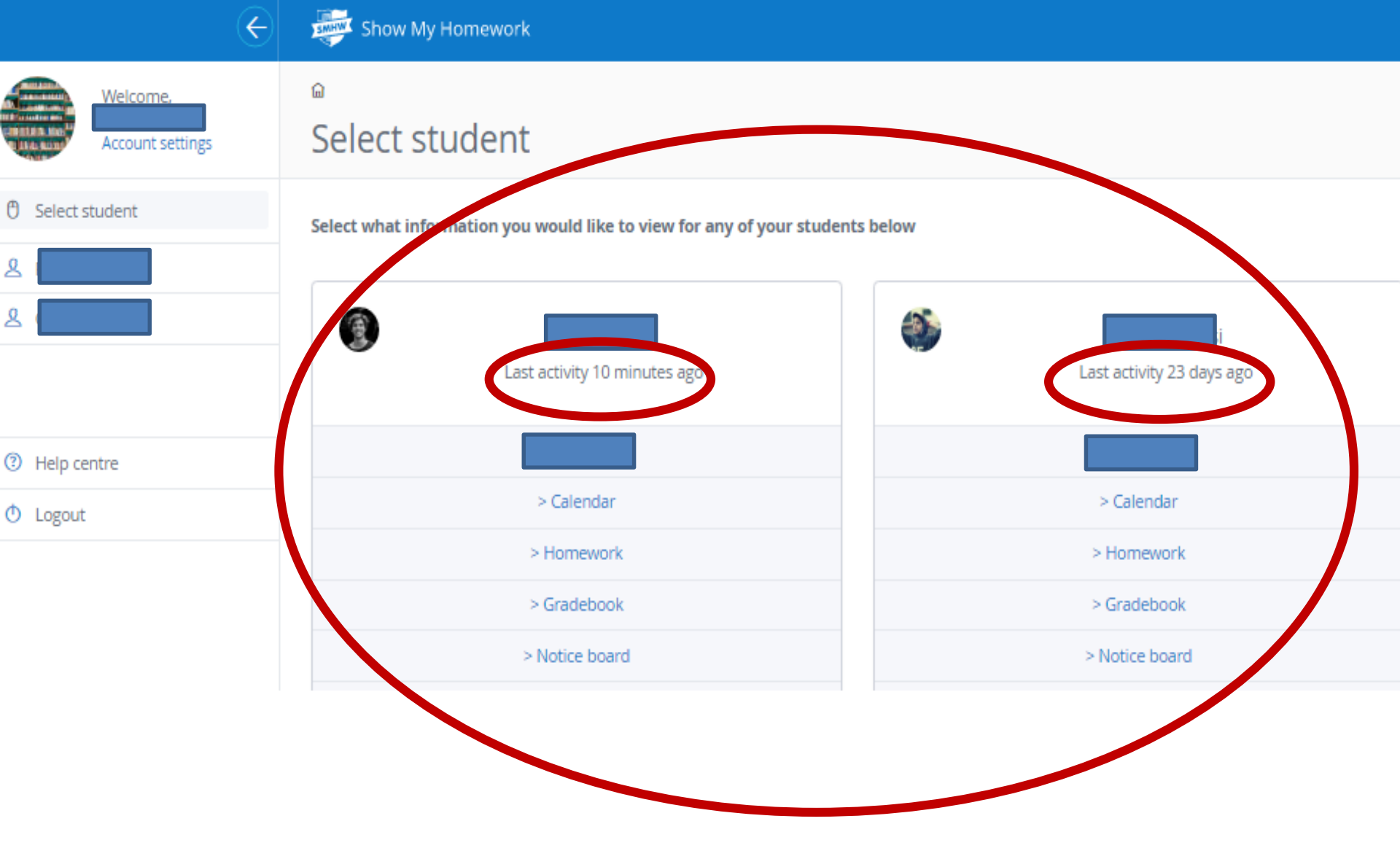

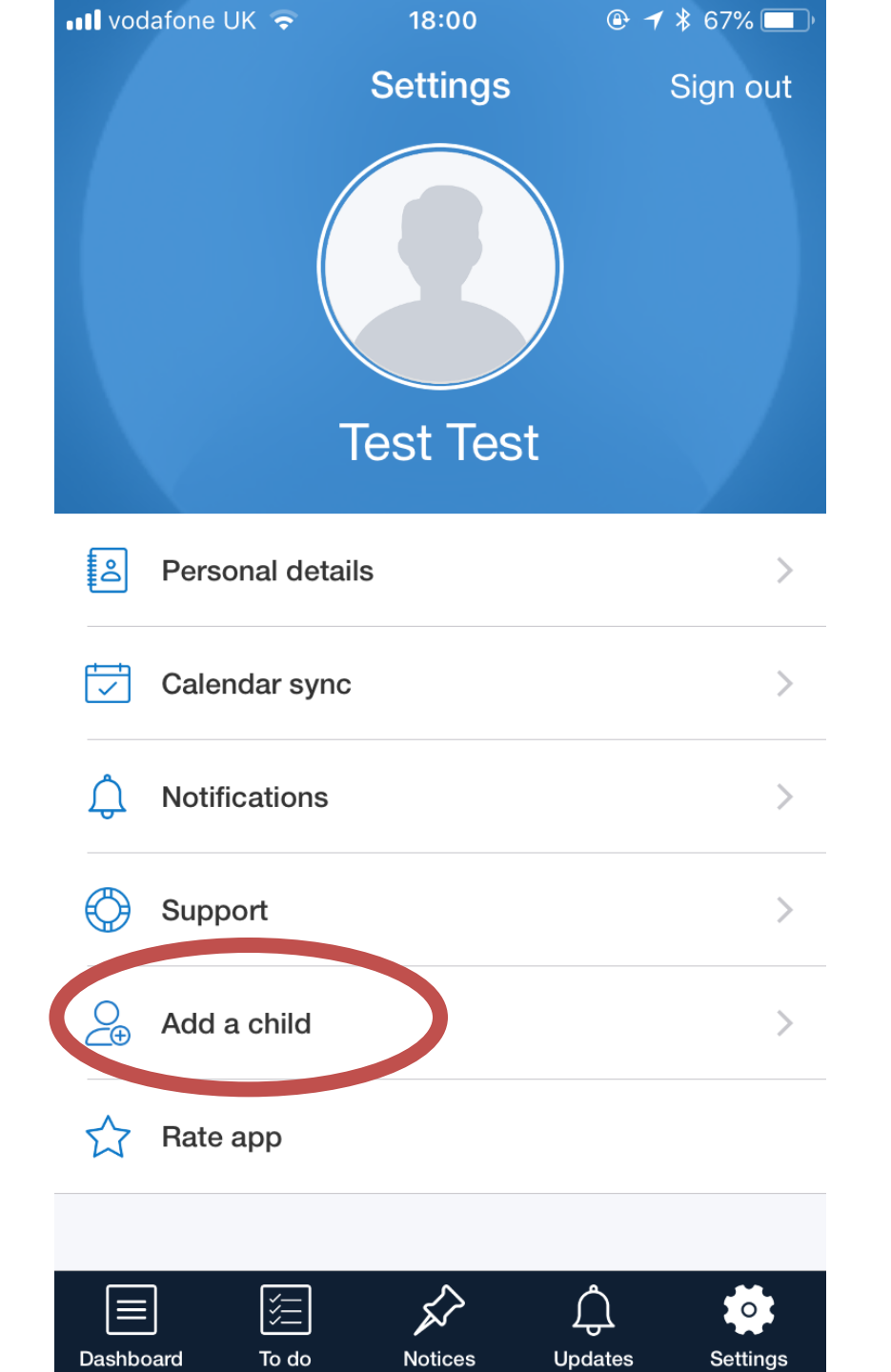

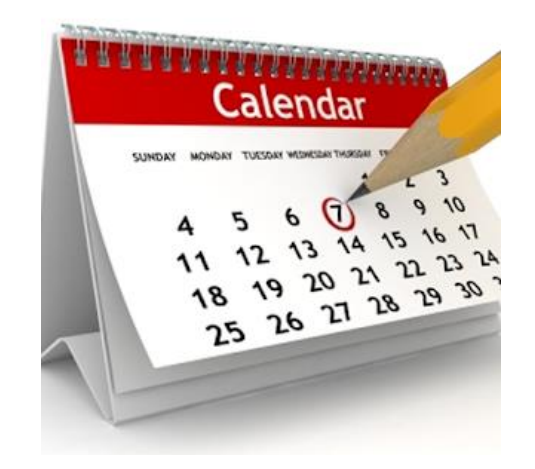

# HOMEWORK CALENDAR

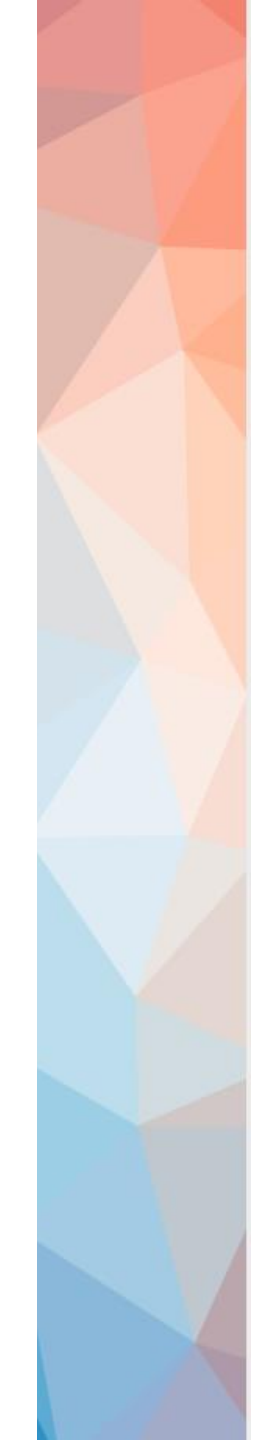

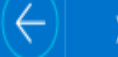

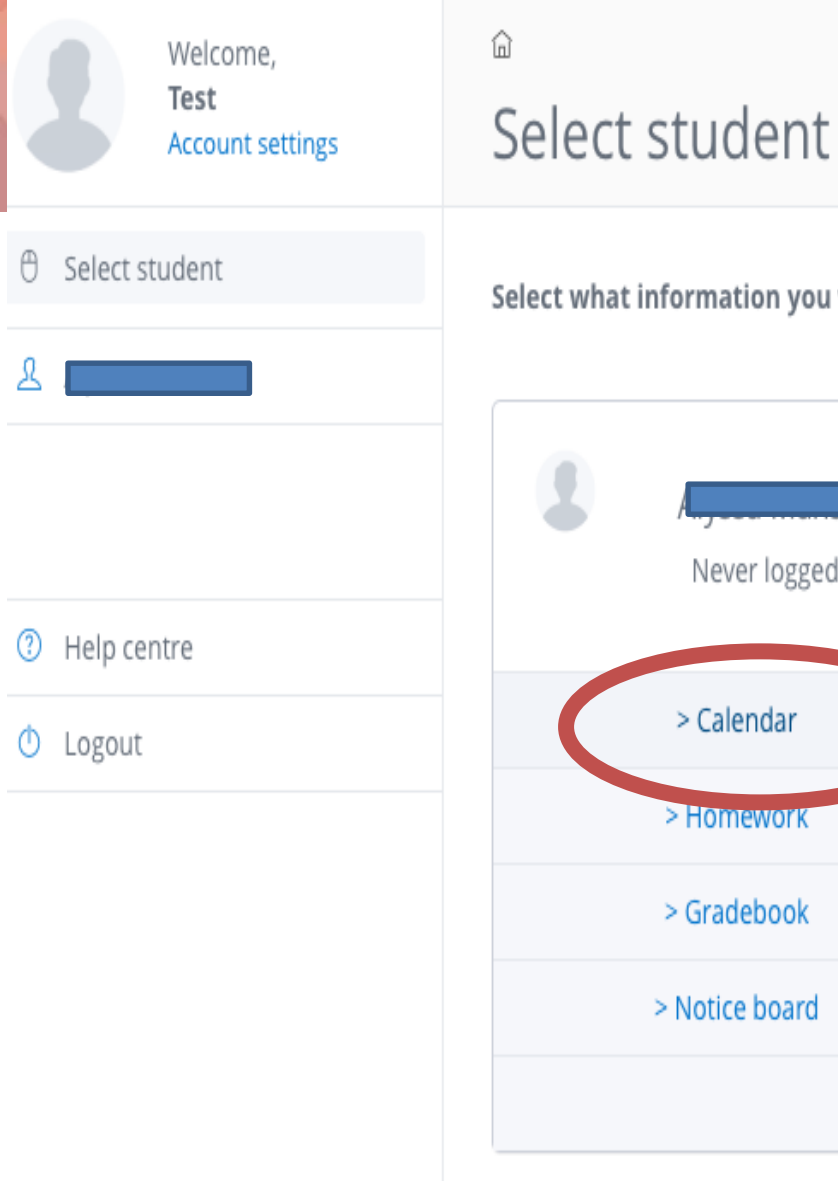

#### Select what information you would like to view for any of your students below

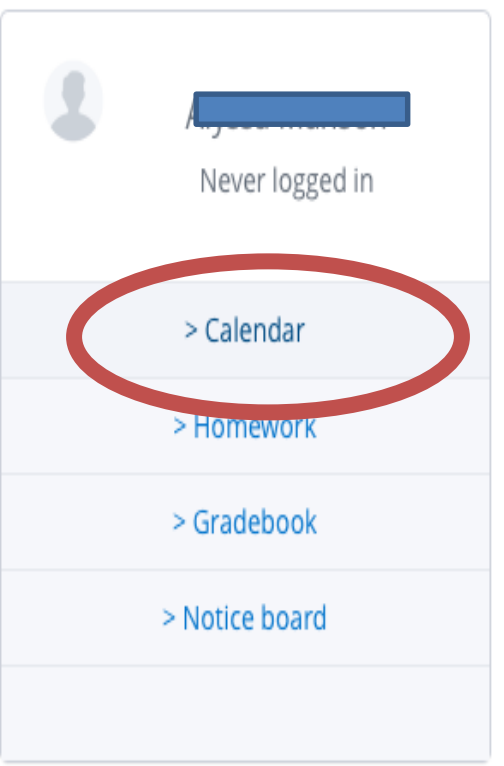

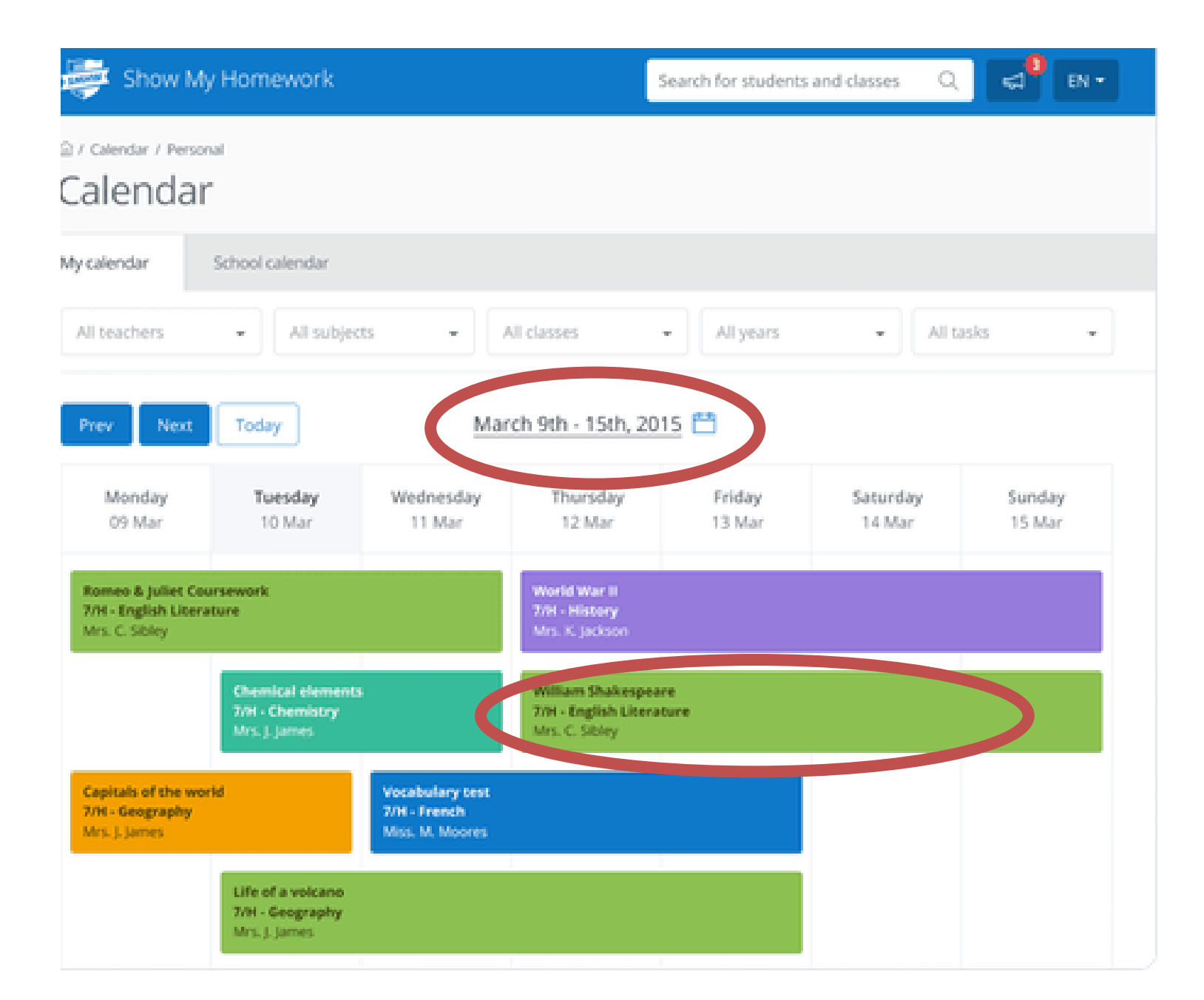

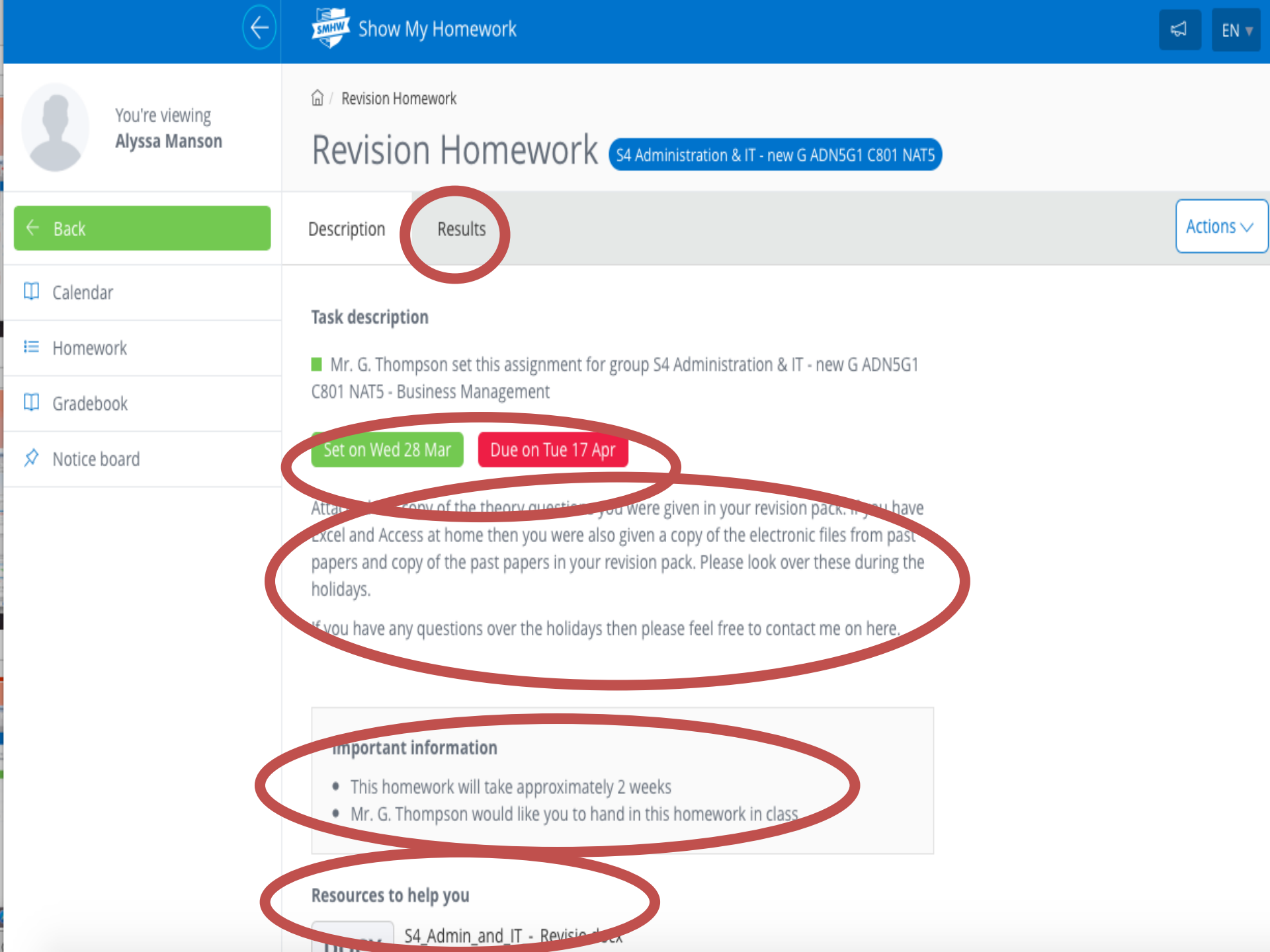

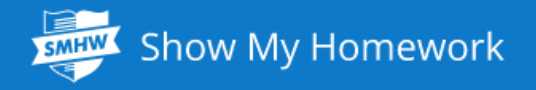

EN 🔻

Q

#### 窗 / World War II Test / Results

#### World War II Test American History

| Description                                | Results                           |                                       |   |                                                                | Actions ~    |
|--------------------------------------------|-----------------------------------|---------------------------------------|---|----------------------------------------------------------------|--------------|
| Grade<br>-                                 |                                   |                                       | 2 | Enter your comment below                                       |              |
| Have you turne<br>you do, your te<br>here. | ed in your hom<br>acher will shar | ework yet? Once<br>e feedback for you |   | 0 / 1000                                                       | Post comment |
|                                            |                                   |                                       | 2 | <b>Ms. A Ray posted a comment</b><br>Please submit by tomorrow | ::           |
|                                            |                                   |                                       |   | Nov 24th 2016 - 3:45pm                                         |              |

### **Different** Colours

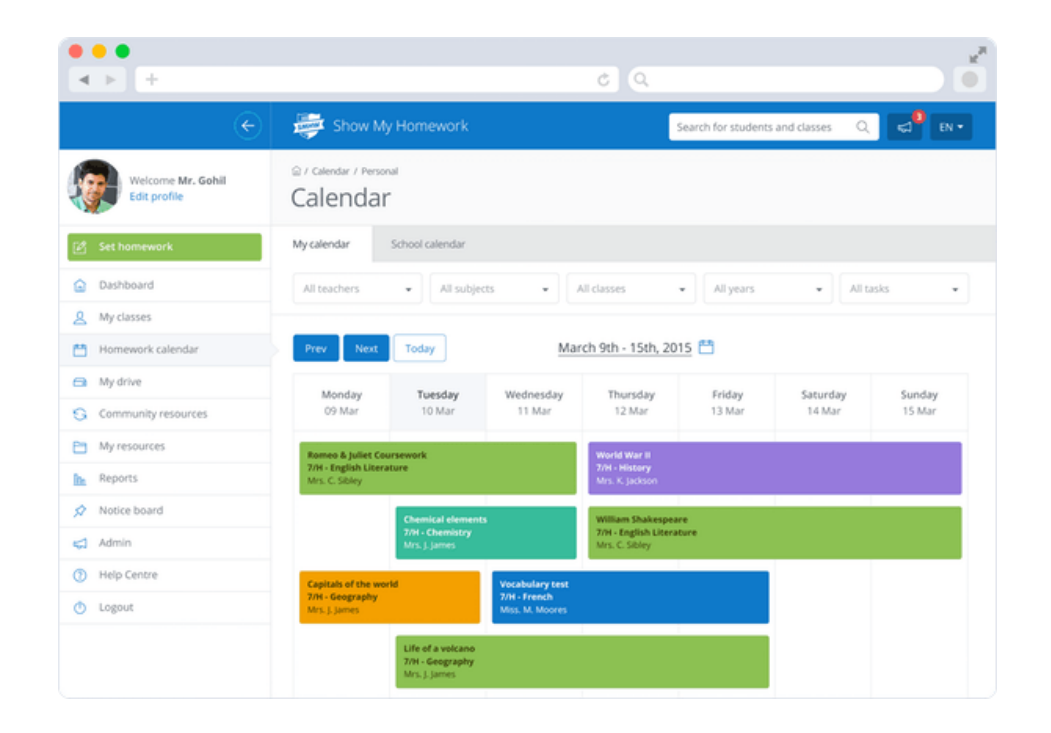

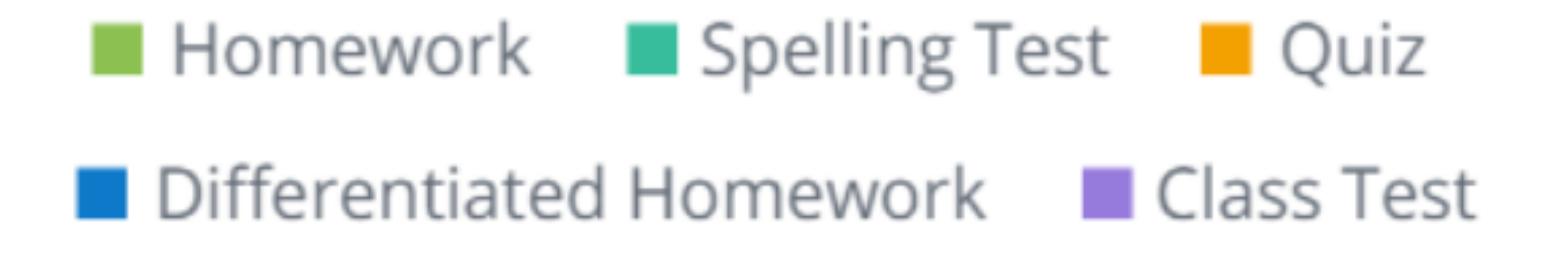

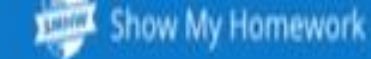

÷

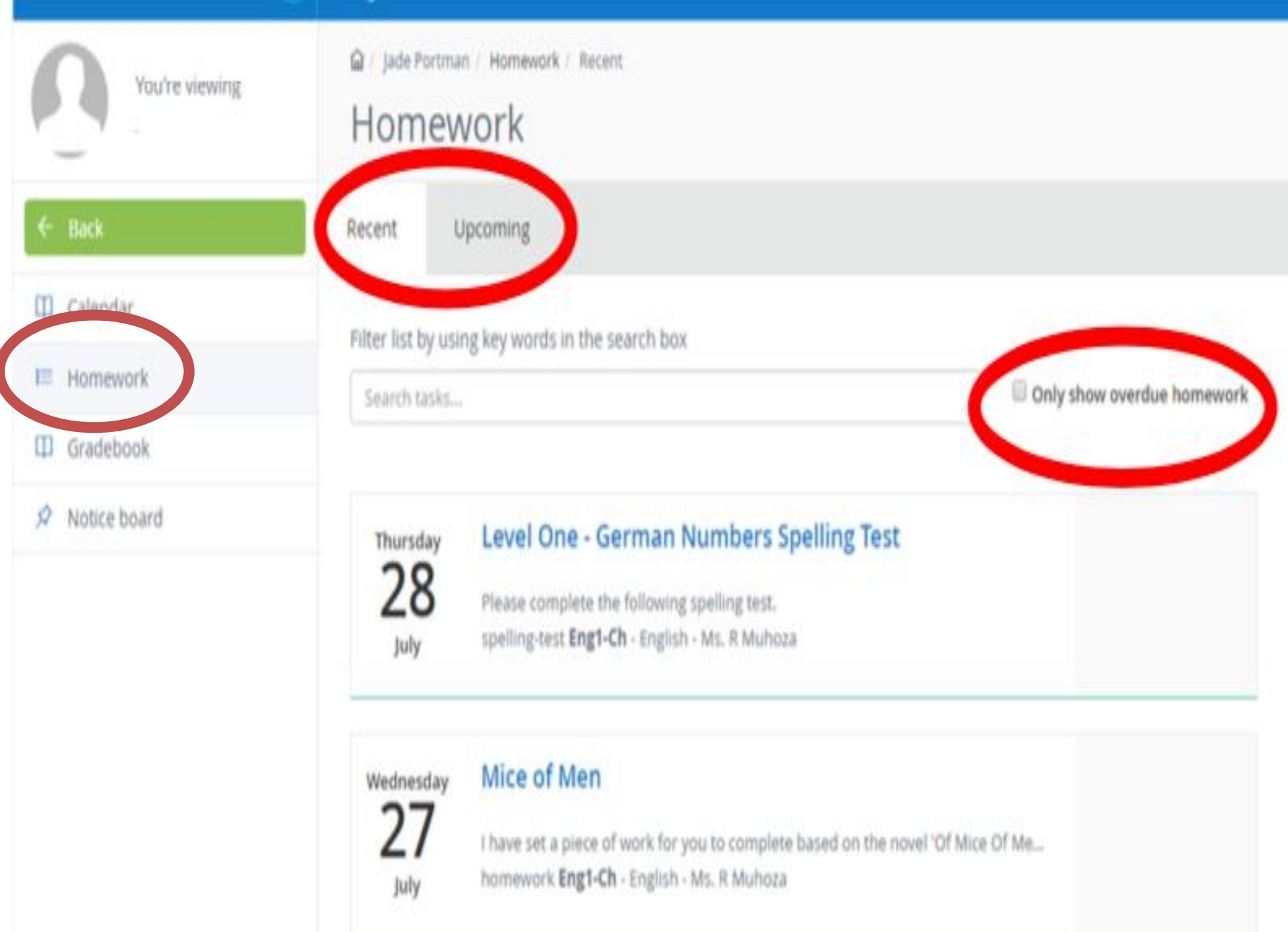

### Whole School Calendar

### https://www.showmyhomework.co.uk/ homework-calendar

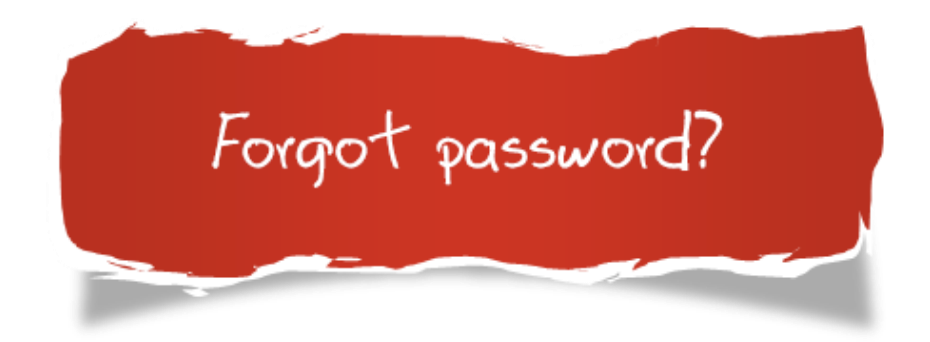

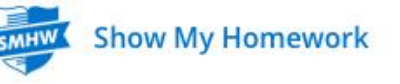

| Sector Sector Se | noor name below: |  |
|----------------------------------------------------------------------------------------------------|------------------|--|
| Enter co                                                                                                    | haal as ma       |  |
| Enter so                                                                                                    | hool name        |  |

Can't find your school? Try searching by postcode Still can't find it? Get in touch

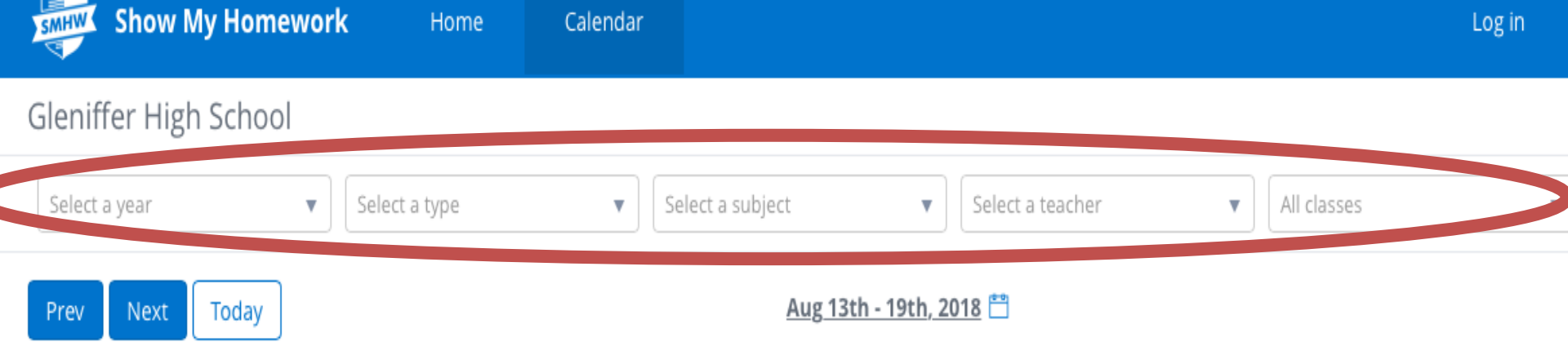

Please use the above filters to see your tasks. Or, show all

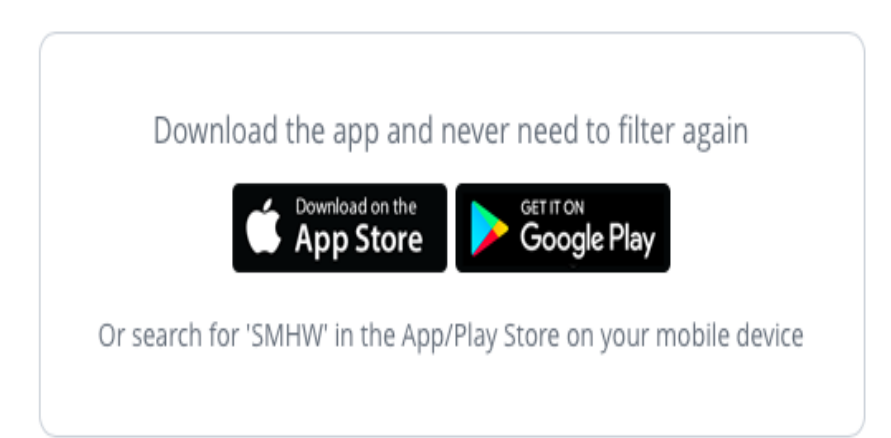

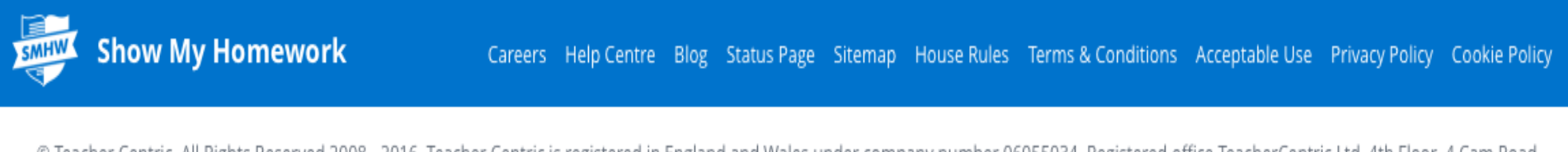

© Teacher Centric. All Rights Reserved 2008 - 2016. Teacher Centric is registered in England and Wales under company number 06055034. Registered office TeacherCentric Ltd, 4th Floor, 4 Cam Road, Stratford, London, E15 2SN, United Kingdom

| Show My                                    | y Homework                                  | Calendar                                      |                                           |                                           |                                     | Log in                   |  |  |
|--------------------------------------------|---------------------------------------------|-----------------------------------------------|-------------------------------------------|-------------------------------------------|-------------------------------------|--------------------------|--|--|
| Select a year                              | ▼ Select a type                             | • Se                                          | lect a subject                            | ▼ Select a teacher                        | ▼ Select a                          | class 👻                  |  |  |
| Prev Next Today Oct 26th - Nov 1st, 2015   |                                             |                                               |                                           |                                           |                                     |                          |  |  |
| Homework Sp                                | oelling Test 📕 Quiz                         | Differentiated H                              | lomework 🔲 Class 1                        | Test                                      |                                     |                          |  |  |
| <b>Monday</b><br>26th Oct                  | <b>Tuesday</b><br>27th Oct                  | Wednesday<br>28th Oct                         | <b>Thursday</b><br>29th Oct               | <b>Friday</b><br>30th Oct                 | <b>Saturday</b><br>31st Oct         | <b>Sunday</b><br>1st Nov |  |  |
| <b>7/Eng1</b><br>Science<br>Mr. J. O'Leary | 7/H<br>Computing<br>Mr. N. Gohil            | Ormerod<br>Computing<br>Mr. N. Gohil          | 7/H<br>Geography<br>Miss. E. Milward      | 7/H<br>Mathematics<br>Mr. M. Bulpitt      | 7/Eng1<br>Science<br>Mr. J. O'Leary |                          |  |  |
| <b>7/H</b><br>Science<br>Mr. J. O'Leary    | Year2 red H&SC<br>Computing<br>Mr. N. Gohil | 7/H<br>Computing<br>Mr. N. Gohil              | 9/Eng2<br>Computing<br>Mr. N. Gohil       | Ormerod<br>Computing<br>Mr. N. Gohil      | 7/H<br>Science<br>Mr. J. O'Leary    |                          |  |  |
| <b>7/H</b><br>Science<br>Mr. J. O'Leary    | Test Class<br>Computing<br>Mr. N. Gohil     | 7/H<br>Computing<br>Mr. N. Gohil              | 7/H<br>English Literature<br>Mr. N. Gohil | Test Class<br>Computing<br>Mr. N. Gohil   | 7/H<br>Science<br>Mr. J. O'Leary    |                          |  |  |
| 3<br>7/H<br>Science<br>Mr. J. O'Leary      | 7/H<br>History<br>Mr. J. O'Leary            | 7/H<br>English Literature<br>Miss. E. Milward | Test Class<br>Mathematics<br>Mr. N. Gohil | 7/H<br>Art and Design<br>Mr. L. Armstrong | 7/H<br>Science<br>Mr. J. O'Leary    |                          |  |  |

Excellent Work!

# THE GRADE BOOK

ն / Gradebook

1

#### Gradebook

| Select a class | ۳ | Select a teacher | • | Select a status | • | Homework search | ⊨ |  |
|----------------|---|------------------|---|-----------------|---|-----------------|---|--|
|                |   |                  |   |                 |   |                 |   |  |

#### View the submission status and grades for your homework tasks ~~

| Due on ≑   | Homework           | Subject            | Status        | Grade     |                    |
|------------|--------------------|--------------------|---------------|-----------|--------------------|
| 06/09/2017 | Dictation Test     | English (German 6) |               |           | Take spelling test |
| 11/08/2017 | Apps               | English (7/Art2)   |               |           | Results            |
| 10/08/2017 | Civil War Pop Quiz | History (F8)       | Submitted     |           | Try again          |
| 10/08/2017 | Jane Austen Quiz   | English (German 6) | Submitted     | 100%      | Results            |
| 05/08/2017 | Spanish numbers    | Spanish (F8)       | Not submitted | $\otimes$ | Results            |
| 04/08/2017 | Henry VIII         | History (German 6) |               |           | Results            |

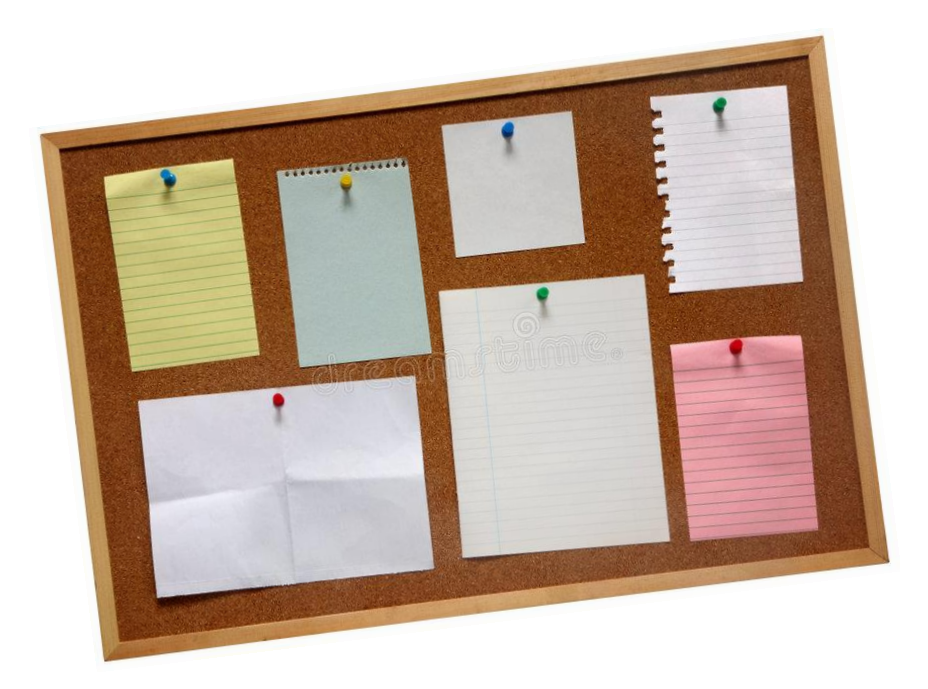

# **SCHOOL NOTICE BOARD**

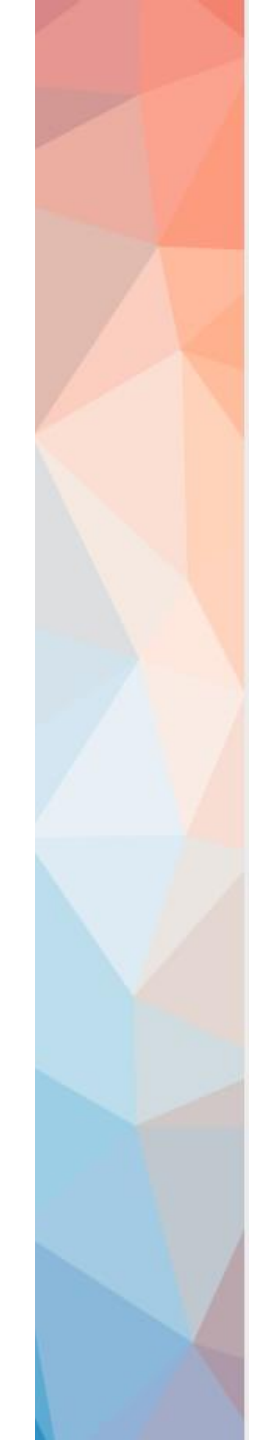

#### Notice Board

| Prev Next | Thi | is month | Aug 2015 📋 |           |          |        |          |        |
|-----------|-----|----------|------------|-----------|----------|--------|----------|--------|
| Monday    |     | Ти       | esday      | Wednesday | Thursday | Friday | Saturday | Sunday |
|           | 27  |          | 28         | 29        |          | 31     | 1        | 2      |
|           | 3   |          | 4          | 5         | 6        | 7      | 8        | 9      |
|           | 10  |          | 11         | 12        | 13       | 14     | 15       | 16     |
|           | 17  | 1        | 18         | 19        | 20       | 21     | 22       | 23     |
|           | 24  |          | 25         | 26        | 27       | 28     | 29       | 30     |
|           | 31  |          | 1          | 2         |          | 4      | 5        | 6      |

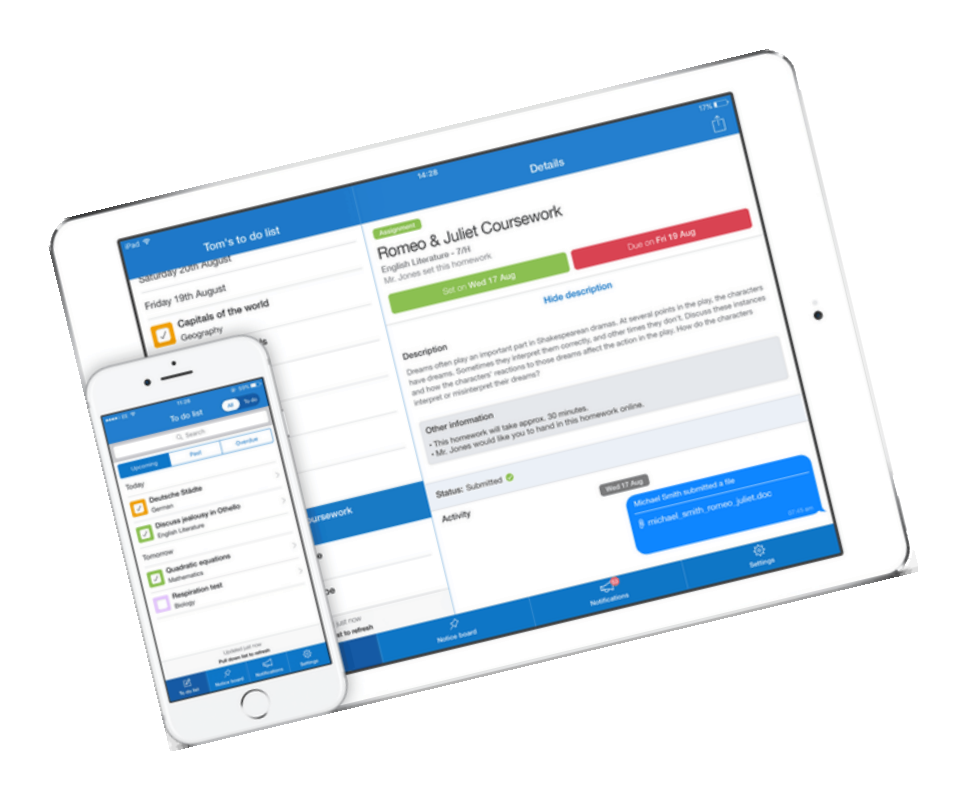

# **USING A MOBILE DEVICE**

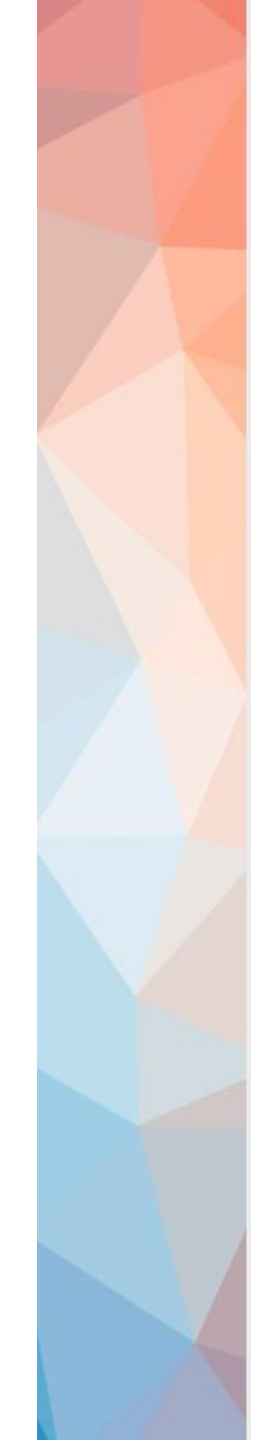

| 💵 vodafone UK 🗢                    | 18:14     | 🕒 🕴 67% 🔲 |
|------------------------------------|-----------|-----------|
|                                    | Settings  | Sign out  |
|                                    | Test Test |           |
| Personal de                        | tails     | >         |
| Calendar sy                        | nc        | >         |
| Notifications                      | 8         | >         |
| Support                            |           | >         |
| $\mathcal{Q}_{\oplus}$ Add a child |           | >         |
| Rate app                           |           |           |
|                                    |           |           |
|                                    |           |           |

Notices

Dasnoou

oh oT

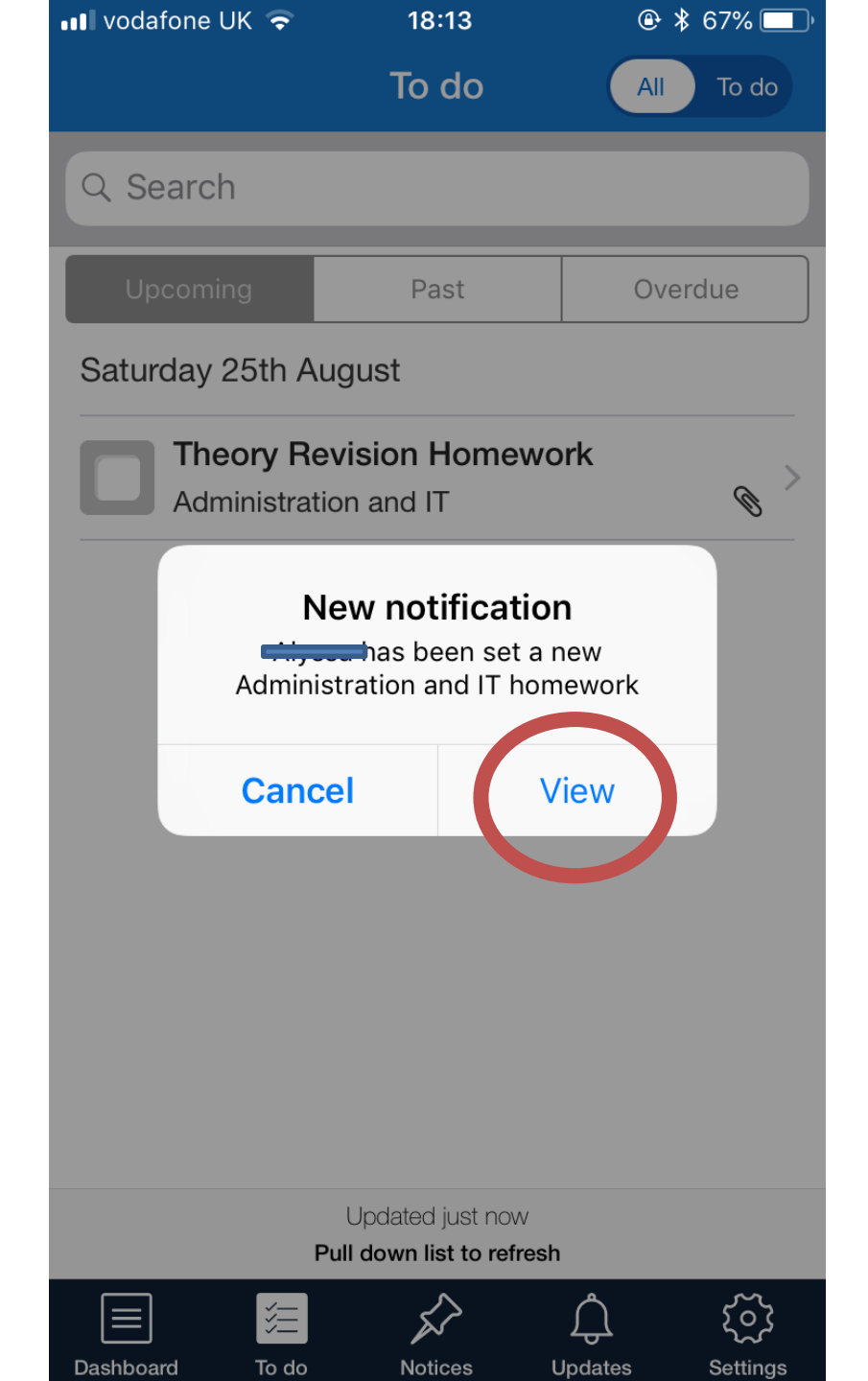

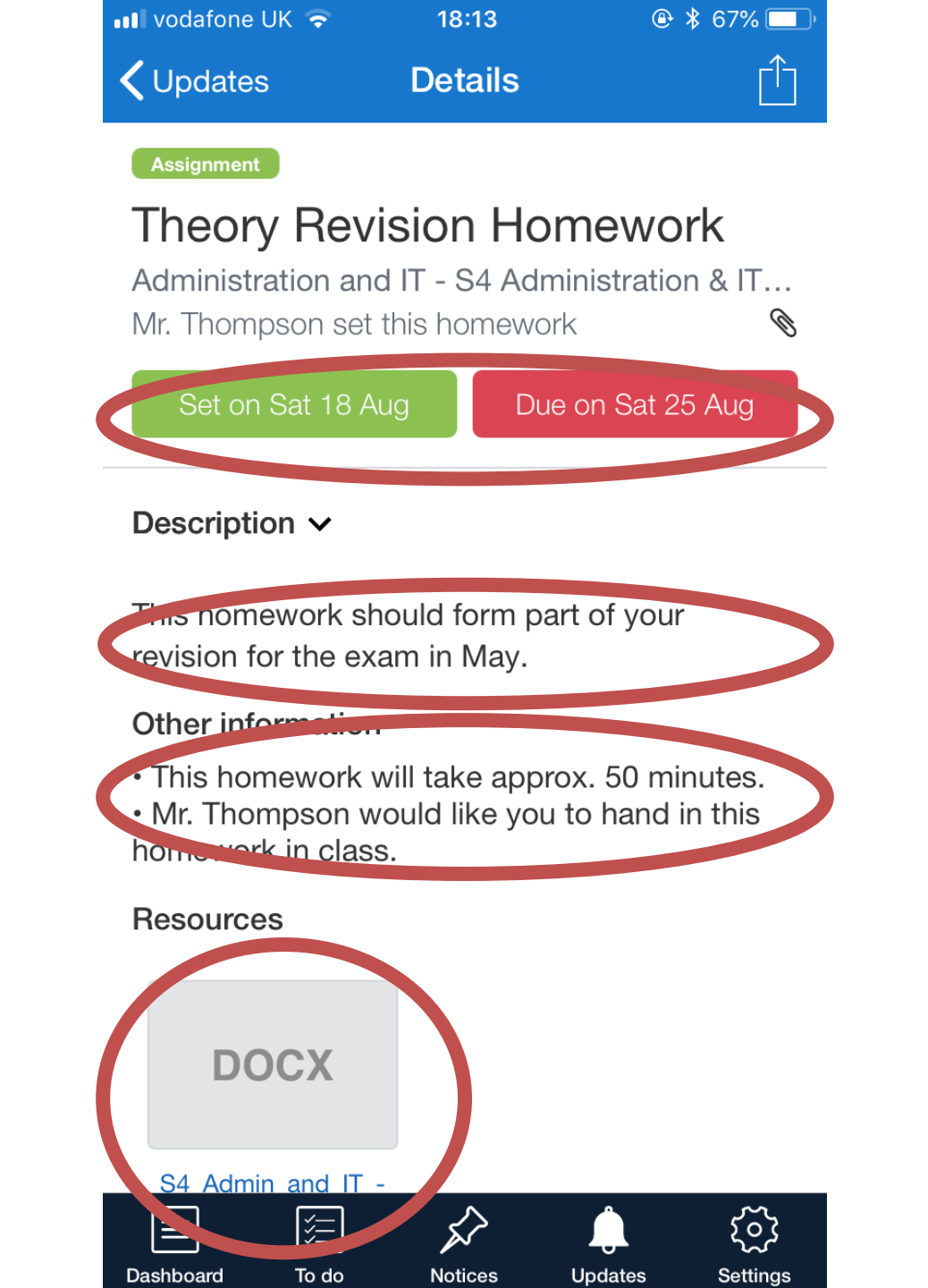

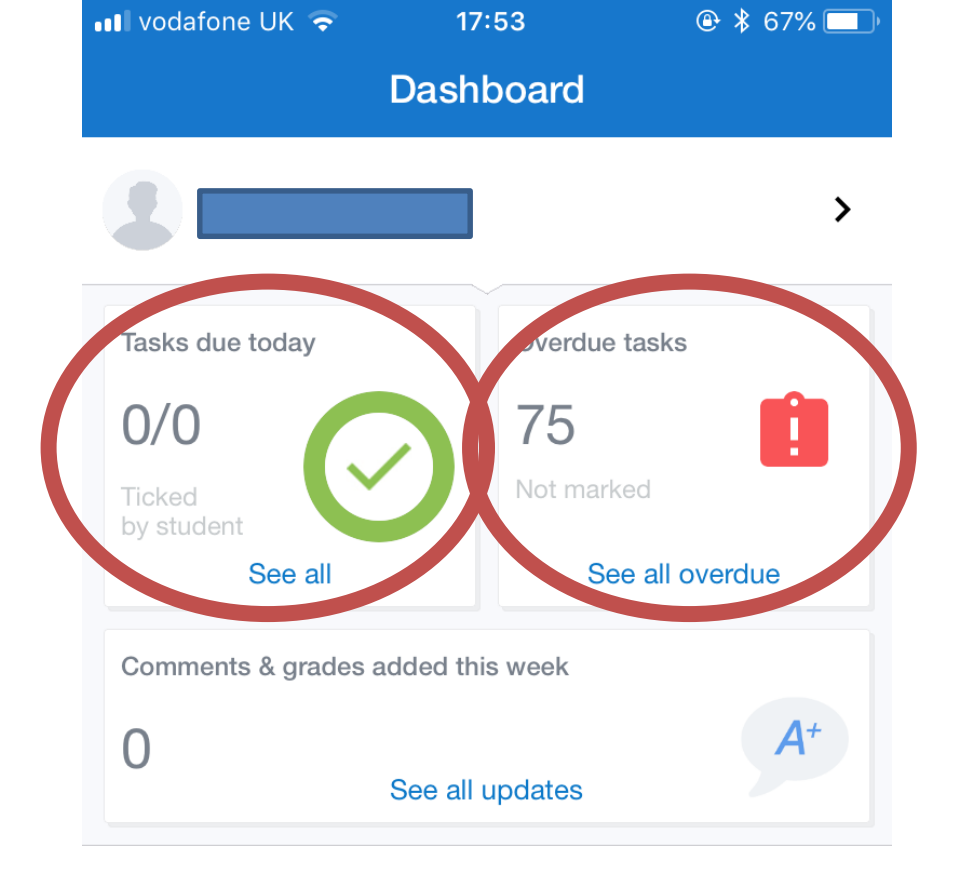

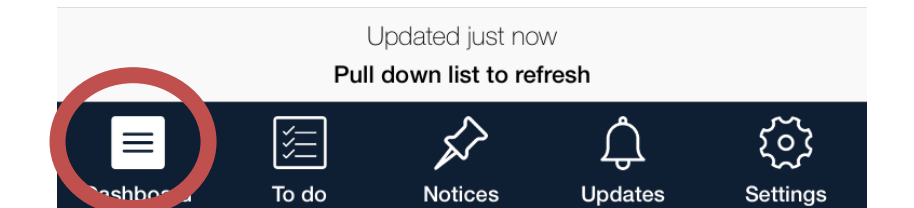

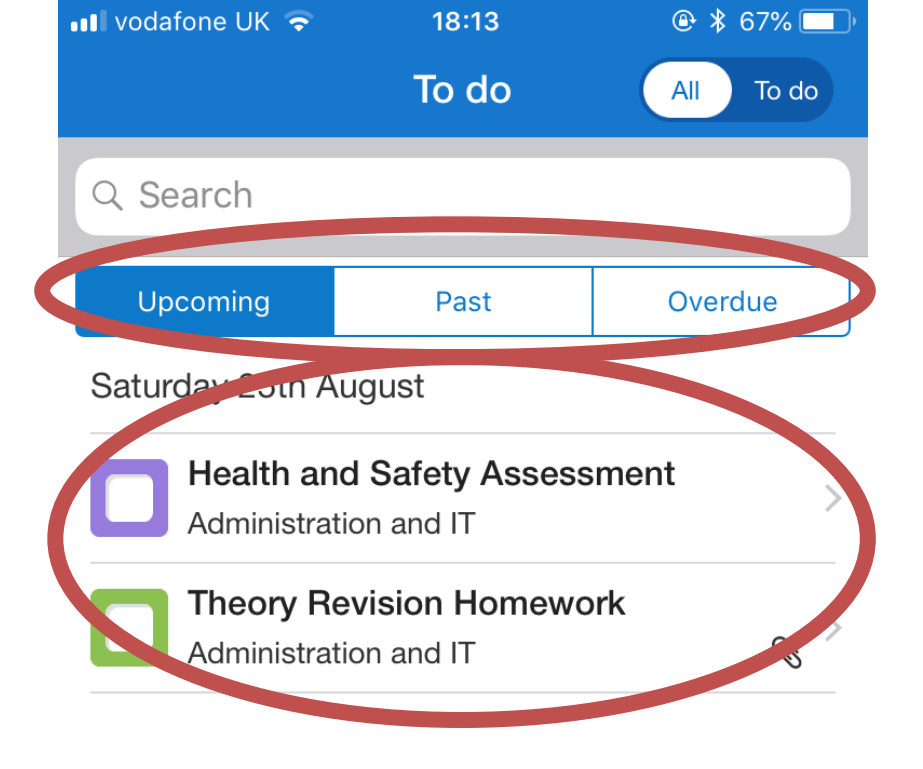

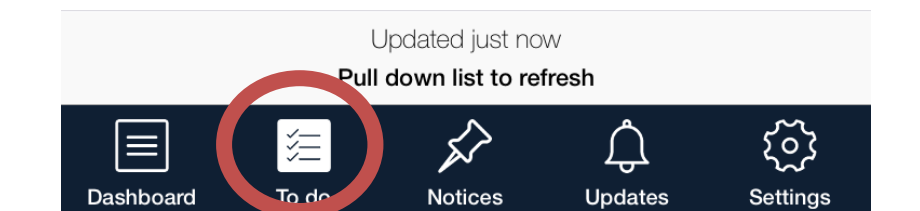

| 💵 vodafone UK 🗢                                       | 18:13 |           |  |  |  |  |  |  |
|-------------------------------------------------------|-------|-----------|--|--|--|--|--|--|
|                                                       | To do | All To do |  |  |  |  |  |  |
| Q Search                                              |       |           |  |  |  |  |  |  |
| Upcoming                                              | Past  | Overdue   |  |  |  |  |  |  |
| Saturday 25th August                                  |       |           |  |  |  |  |  |  |
| Health and Safety Assessment<br>Administration and IT |       |           |  |  |  |  |  |  |

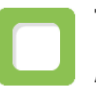

#### Theory Revision Homework

Ø

Administration and IT

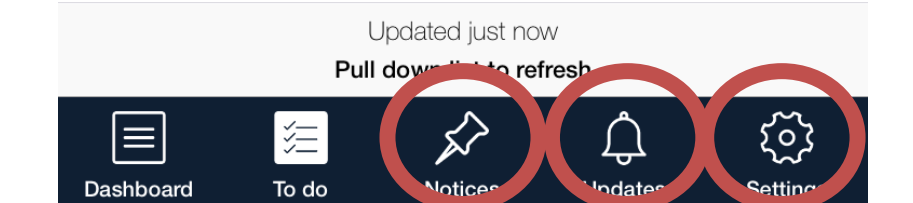

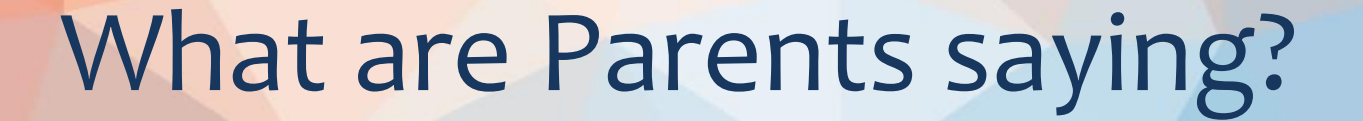

#### Video Link:

https://www.teamsatchel.com/resour ces/resources\_student\_parent.html

# What are Pupils saying?

#### Video Link:

https://www.teamsatchel.com/resour ces/resources\_student\_parent.html

# Where can I get further information?

- Step-by-step guide:
  - How to log in
  - How to log your child in
  - How to reset passwords
  - Using the software
- School Website:
  - Step-by-step guide
  - This presentation
- Show My Homework Website:
  - Videos
  - Further Information
- School Office

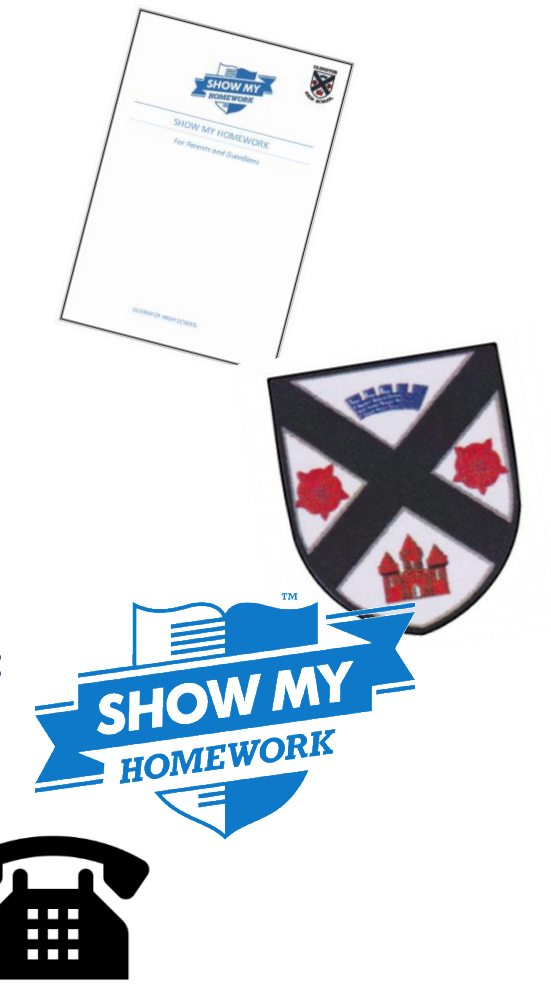

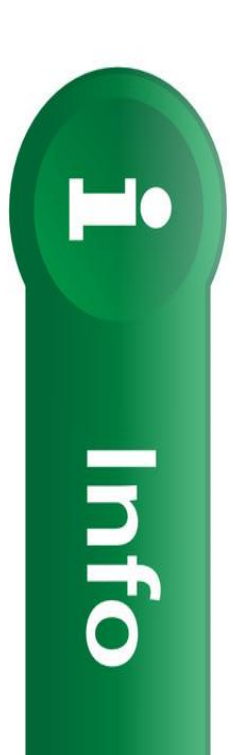

# Collecting your information at the end...

• Find the table with your Child's name

• Collect 'Log In code' and step-by-step guide

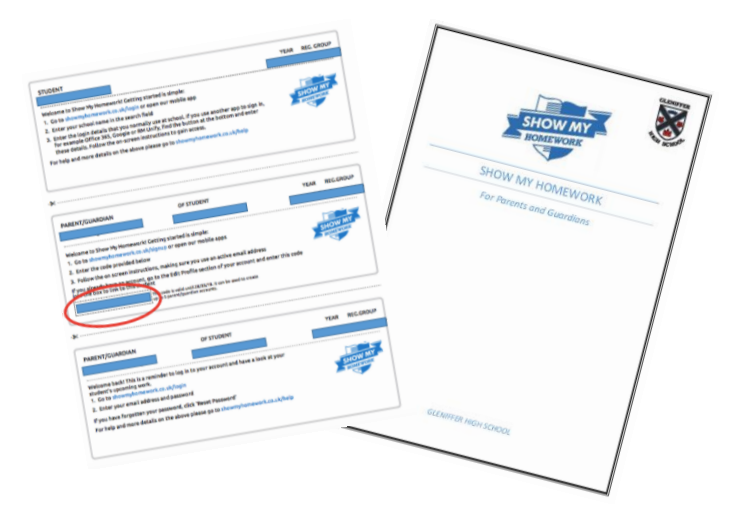

# **Any Questions?**

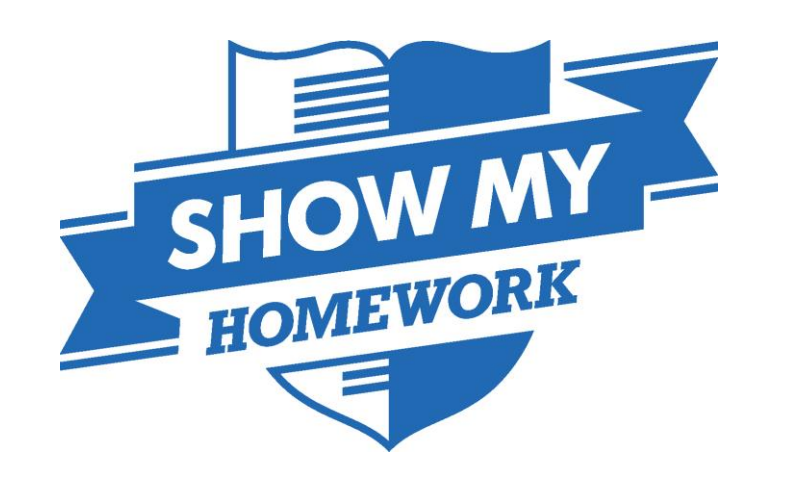